# Echtzeit/TIM

# **MOS'aik Schnittstelle Echtzeit / TIM**

Version 4.42.400 - Arbeiten mit dem Echtzeitmodul

Revision: 442400-16082023-1411

Copyright © 2012-2023 - Moser Software GmbH Alle Rechte vorbehalten.

Zum Inhalt:

Vollständige Dokumentation zur MOS'aik Echtzeit Schnittstelle.

Diese Dokumentation ist "online" über die MOS'aik-Hilfefunktion [F1] oder als PDF zum Download verfügbar.

# Inhaltsverzeichnis

| 1. Einführung                             | 1   |
|-------------------------------------------|-----|
| 2. Voraussetzungen                        | 2   |
| 3. Voreinstellungen                       | 3   |
| 3.1. Registerkarte Allgemein              | . 4 |
| 3.2. Registerkarte MOSImExport            | 6   |
| 3.3. Registerkarte Verschiedenes          | 7   |
| 3.4. Registerkarte Export                 | . 9 |
| 3.5. Systemrichtlinien                    | 9   |
| 4. Rollen                                 | 11  |
| 5. Import                                 | 12  |
| 5.1. Differentieller und absoluter Import | 12  |
| 5.2. Importdaten                          | 12  |
| 5.3. Module   Historie                    | 20  |
| 5.4. Beispiel                             | 21  |
| 6. Export                                 | 25  |
| 6.1. Voraussetzungen für den Export       | 25  |
| 6.2. Durchführen von Exporten             | 26  |
| 7. Dateiaufbau                            | 27  |
| 7.1. Aufbau der Importdatei v1.0          | 27  |
| 7.2. Aufbau der Importdatei v2.0          | 28  |
| 7.3. Aufbau der Exportdatei               | 30  |

# Kapitel 1. Einführung

Das Zusatzmodul *Echtzeit* bietet eine Schnittstelle zu Echtzeit/TIM [https://www.ezzm.de/home] und anderen externen Zeiterfassungsprogrammen, die über Import und Export von CSV Dateien mit MOS'aik Daten austauschen können. Damit kann der komplexe und vielschichtige Prozess der Zeit- und Materialerfassung durch die spezialisierte Software Echtzeit/TIM abgedeckt werden aber gleichzeitig der Hauptprozess in MOS'aik verbleiben.

Im Folgenden wird kurz die Arbeitsweise und Integration von MOS'aik und Echtzeit/TIM beschrieben:

- Nachdem in MOS'aik ein Angebot und ein dazugehöriger Auftrag erstellt wurden, werden die konkreten Arbeiten in Form eines Arbeitszettels (Arbeitszettel) geplant.
- Die konkreten Arbeiten erfolgen durch einen Mitarbeiter, der über ein mobiles Endgerät, welches mit Echtzeit/TIM ausgestattet ist, verfügt.
- Nach dem Erstellen des Arbeitszettels in MOS'aik wird der Arbeitszettel über einen Export an Echtzeit/TIM übertragen.
- Vor Ort erfasst der Mitarbeiter seine Arbeitszeiten und die verbrauchten Materialien.
- Die vom Mitarbeiter erfassten Daten werden von Echtzeit/TIM verarbeitet und anschließend über einen Import in MOS'aik in die Nachkalkulation übernommen.
- Mittels der Nachkalkulation können Rechnungen gestellt, Projekte überwacht und weitere Tätigkeiten durchgeführt werden.

# Kapitel 2. Voraussetzungen

In diesem Abschnitt sind die Voraussetzungen definiert, welche für den Betrieb erfüllt sein müssen.

#### ODBC Driver 17 for SQL Server

MOS'aik muss zwingend mit dem "*ODBC Driver 17 for SQL Server*" eingerichtet sein. Bei Neuinstallationen ab der Version 4.41.000 ist dies normalerweise automatisch der Fall. Wurde eine ältere Version aktualisiert, kann es sein, dass noch eine ältere oder andere Version des ODBC-Treibers verwendet wird.

Dies kann über "ODBC-Datenquellen" überprüft werden. Dazu unter Windows "ODBC-Datenquellen" starten und auf den Tab "System-DSN" wechseln (siehe auch folgendes Bild Abbildung 2.1, "Überprüfung des ODBC Treibers in den ODBC-Datenquellen"). Dort die Datenquelle identifizieren und in der Spalte "Treiber" prüfen, ob die richtige Datenquelle eingerichtet ist.

Abbildung 2.1. Überprüfung des ODBC Treibers in den ODBC-Datenquellen

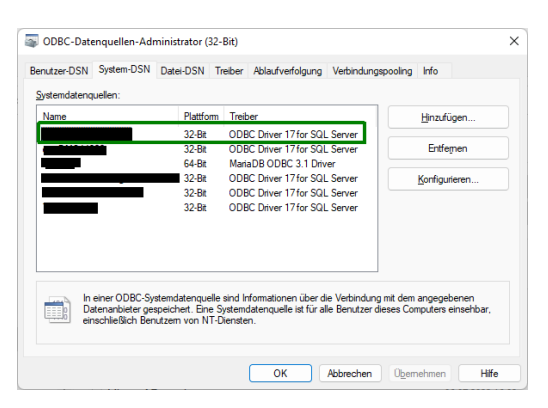

#### Nachkalkulation

Eine weitere Voraussetzung für das Modul Echtzeit/TIM ist die Nachkalkulation, welche die grundlegenden Funktionen, wie Wochenzettel und Lohnarten, für die Schnittstelle bietet.

# Kapitel 3. Voreinstellungen

Die Voreinstellungen zur Zeiterfassungs-Schnittstelle befinden sich unter Module | Zeiterfassung | Voreinstellungen. Die Einstellungen sind auf verschiedene Registerkarten verteilt:

Abbildung 3.1. Arbeitsblatt Module | Zeiterfassung | Voreinstellungen

| rgang Druck                              | en Seitenansicht Sende             | n Rückgängig Wied                                                                                                    | derherstellen Naci                                                                                                    | 1 United Action                                                                                                    | R<br>Detailfenster         | Analysieren | C<br>Aktualisieren | 5<br>Datenbank | a<br>Buchhaitung |  |
|------------------------------------------|------------------------------------|----------------------------------------------------------------------------------------------------|----------------------------------------------------------------------------------------------------|----------------------------------------------------------------------------------------------------|----------------------------|-------------|--------------------|----------------|------------------|--|
| le   Zeiterfas                           | sung   Voreinstellungen            | า                                                                                                    |                                                                                                    |                                                                                                    |                            |             |                    |                |                  |  |
| ation 4                                  | Home: Startseite Zeiterfassung: Vo | preinstellungen ×                                                                                                    |                                                                                                    |                                                                                                    |                            |             |                    |                |                  |  |
| Zeiterfassung                            | Voreinstellungen •                 | Allgemein                                                                                                    |                                                                                                    |                                                                                                    |                            |             |                    |                |                  |  |
| R                                        | Speichern FZ                       | Buchungsziel *<br>Pfad Texteditor *                                                                                                    | Vorgang<br>notepad.exe                                                                                                    |                                                                                                    |                            |             |                    |                |                  |  |
| Importoaten                              |                                    | Import                                                                                                    |                                                                                                    |                                                                                                    |                            |             |                    |                |                  |  |
| Historie<br>Listorie<br>Voreinstellungen |                                    | Importdatei *<br>Sicherung *<br>Vorgang/Projekt erzeugen<br>Temporizes Projekt<br>Dateiformat *<br>Unternehmenbereich *<br>Warn-Anzahl Datensätze<br>Importdatei Überwachung | C:\Temp\Echtzeit\Jmg<br>\\data\projekte\modu<br>Wenn Belegnumm<br>TempProjekt<br>Erweiteter Import<br>1000000<br>Regelmäßige Anze | oort Jimport _ Zeitdaten . bxt<br>de \_ modul echtzeit \Echtzeit \Echtzeit \Echtzeit \Echtzeit \Echtzeit \Echtzeit \Echtzeit \Echtzeit \Ernopels<br>er/Projekt nicht gefunden wu | icherung<br>de<br>ortdatei |             |                    |                |                  |  |
|                                          |                                    | Export                                                                                                    |                                                                                                    |                                                                                                    |                            |             |                    |                |                  |  |
|                                          |                                    | Exportdatei *                                                                                                    | c:\temp\echtzeit\exp                                                                                                    | ort\Export_Zeitdaten.txt                                                                                                    |                            |             |                    |                |                  |  |
|                                          |                                    | Vorgangsarten                                                                                                    |                                                                                                    |                                                                                                    |                            |             |                    |                |                  |  |
|                                          |                                    | Vorgan                                                                                                    | igsart                                                                                                    | Exportieren                                                                                                    |                            |             |                    |                |                  |  |
|                                          |                                    | Abschlagsrechnung                                                                                                    |                                                                                                    | Nein                                                                                                    |                            |             |                    |                |                  |  |
|                                          |                                    | Akontoanforderung                                                                                                    |                                                                                                    | Nein                                                                                                    |                            |             |                    |                |                  |  |
|                                          |                                    | Anfrage                                                                                                    |                                                                                                    | Nein                                                                                                    |                            |             |                    |                |                  |  |
|                                          |                                    | Angebot                                                                                                    |                                                                                                    | Nein                                                                                                    |                            |             |                    |                |                  |  |
|                                          |                                    | Angebotsaufforderung GA                                                                                                    | 4EB                                                                                                    | Nen                                                                                                    |                            |             |                    |                |                  |  |
|                                          |                                    | Anzaniungsrechnung                                                                                                    |                                                                                                    | Iven                                                                                                    |                            |             |                    |                |                  |  |
|                                          |                                    | Arbeitszettei                                                                                                    |                                                                                                    | Nen                                                                                                    |                            |             |                    |                |                  |  |
|                                          |                                    | Aufmau<br>Aufmaß DER                                                                                                    |                                                                                                    | Nein                                                                                                    |                            |             |                    |                |                  |  |
|                                          |                                    | Auftrag                                                                                                    |                                                                                                    | Include                                                                                                    |                            |             |                    |                |                  |  |
|                                          |                                    | Autrag                                                                                                    |                                                                                                    |                                                                                                    |                            |             |                    |                |                  |  |
|                                          |                                    | Freie Felder                                                                                                    |                                                                                                    |                                                                                                    |                            |             |                    |                |                  |  |
|                                          |                                    | Stundenbuchungen                                                                                                    |                                                                                                    | Materialbuchun                                                                                                    | jen                        |             |                    |                |                  |  |
|                                          |                                    | Feld 1 *                                                                                                    |                                                                                                    | Feld 1 *                                                                                                    |                            |             |                    |                |                  |  |
|                                          | Siehe auch +                       | Feld 2 *                                                                                                    |                                                                                                    | Feld 2 *                                                                                                    |                            |             |                    |                |                  |  |
|                                          | Personal                           | Heid 3 *                                                                                                    |                                                                                                    | Heid 3 *                                                                                                    |                            |             |                    |                |                  |  |

Beschreibung der Registerkarten:

- > Registerkarte Allgemein
- > Registerkarte MOSImExport
- > Registerkarte Verschiedenes
- > Registerkarte Export
- > Systemrichtlinien

# 3.1. Registerkarte Allgemein

Abbildung 3.2. Arbeitsblatt Module | Zeiterfassung | Voreinstellungen

| OS'aik Projektverwaltung<br>Bearbeiten Ansicht | (Firma Muster AG)<br>Einfügen Format Projekt Date | ensatz Extras ?                                                                             |                                                                                              |                                                                               |                    |             |                    |               |                  | - 0 |
|------------------------------------------------|---------------------------------------------------|---------------------------------------------------------------------------------------------|----------------------------------------------------------------------------------------------|-------------------------------------------------------------------------------|--------------------|-------------|--------------------|---------------|------------------|-----|
| er Vorgang Drucke                              | n Seitenansicht Sender                            | n Rückgängig Wied                                                                           | derherstellen Nach obe                                                                       | n Nach unten                                                                  | ■<br>Detailfenster | Analysieren | C<br>Aktualisieren | and Datenbank | a<br>Buchhaitung |     |
| dule   Zeiterfass                              | sung   Voreinstellungen                           | L. C. C. C. C. C. C. C. C. C. C. C. C. C.                                                   |                                                                                              |                                                                               |                    |             |                    |               |                  |     |
| avigation 📮 🛪                                  | K Home: Startseite Zeiterfassung: Vo              | reinstellungen ×                                                                            |                                                                                              |                                                                               |                    |             |                    |               |                  |     |
| Zeiterfassung                                  | Voreinstellungen                                  | Allgemein                                                                                   |                                                                                              |                                                                               |                    |             |                    |               |                  |     |
| RE                                             | Speichern F7                                      | Buchungsziel *<br>Pfad Texteditor *                                                         | Vorgang<br>notepad.exe                                                                       |                                                                               |                    |             |                    |               |                  |     |
| Importoaten                                    |                                                   | Import                                                                                      |                                                                                              |                                                                               |                    |             |                    |               |                  |     |
| K<br>Historie                                  |                                                   | Importdatei *<br>Sicherung *<br>Vorgang/Projekt erzeugen<br>Temporäres Projekt              | C:\Temp\Echtzeit\Import\I<br>\\data\projekte\module\_n<br>Wenn Belegnummer/Pr<br>TempProjekt | mport_Zeitdaten.txt<br>iodul echtzeit\Echtzeit\Si<br>ojekt nicht gefunden wur | herung<br>de       |             |                    |               |                  |     |
| Voreinstellungen                               |                                                   | Dateiformat *<br>Unternehmensbereich *<br>Warn-Anzahl Datensätze<br>Importdatei Überwachung | Erweiteter Import<br>1000000<br>Regelmäßige Anzeige d                                        | es Zeitstempels der Impo                                                      | rtdatei            |             |                    |               |                  |     |
|                                                |                                                   |                                                                                             |                                                                                              |                                                                               |                    |             |                    |               |                  |     |
|                                                |                                                   | Export<br>Exportdate: *                                                                     | c:\temp\echtreit\evport\E                                                                    | most Zeitdaten tyt                                                            |                    |             |                    |               |                  |     |
|                                                |                                                   | Coportanta                                                                                  | er panja jeo nasir jespore je                                                                | port_constant or                                                              |                    |             |                    |               |                  |     |
|                                                |                                                   | Vorgangsarten                                                                               |                                                                                              |                                                                               |                    |             |                    |               |                  |     |
|                                                |                                                   | Vorgan                                                                                      | gsart D                                                                                      | portieren                                                                     |                    |             |                    |               |                  |     |
|                                                |                                                   | Abschlagsrechnung                                                                           |                                                                                              | Nein                                                                          |                    |             |                    |               |                  |     |
|                                                |                                                   | Akontoantorderung                                                                           |                                                                                              | Nen                                                                           |                    |             |                    |               |                  |     |
|                                                |                                                   | Annage                                                                                      |                                                                                              | Nein                                                                          |                    |             |                    |               |                  |     |
|                                                |                                                   | Angebotsaufforderung GA                                                                     | FR                                                                                           | Nein                                                                          |                    |             |                    |               |                  |     |
|                                                |                                                   | Anzahlungsrechnung                                                                          |                                                                                              | Nein                                                                          |                    |             |                    |               |                  |     |
|                                                |                                                   | Arbeitszettel                                                                               |                                                                                              | Nein                                                                          |                    |             |                    |               |                  |     |
|                                                |                                                   | Aufmaß                                                                                      |                                                                                              | Nein                                                                          |                    |             |                    |               |                  |     |
|                                                |                                                   | Aufmaß REB                                                                                  |                                                                                              | Nein                                                                          |                    |             |                    |               |                  |     |
|                                                |                                                   | Auftrag                                                                                     |                                                                                              | Ja                                                                            |                    |             |                    |               |                  |     |
|                                                |                                                   | 1.0 1.1 orm                                                                                 |                                                                                              | 44 C                                                                          |                    |             |                    |               |                  |     |
|                                                |                                                   | Freie Felder                                                                                |                                                                                              |                                                                               |                    |             |                    |               |                  |     |
|                                                |                                                   | Stundenbuchungen                                                                            |                                                                                              | Materialbuchung                                                               | en                 |             |                    |               |                  |     |
|                                                |                                                   | Feld 1 *                                                                                    |                                                                                              | Feld 1 *                                                                      |                    |             |                    |               |                  |     |
|                                                | Siehe auch *                                      | Feld 2 *                                                                                    |                                                                                              | Feld 2 *                                                                      |                    |             |                    |               |                  |     |
|                                                | Personal                                          | Feld 3 *                                                                                    |                                                                                              | Feld 3 *                                                                      |                    |             |                    |               |                  |     |
|                                                | Lohnarten                                         | red + -                                                                                     |                                                                                              | reid + 7                                                                      |                    |             |                    |               |                  |     |

Bereich Allgemein

In diesem Bereich sind allgemeine Einstellungen zusammengefasst. Import und Export beinhalten die jeweiligen Konfigurationsparameter und in dem Bereich Freie Felder kann das Mapping für die vier freien Felder Feld1 bis Feld4 für Stunden- und Materialbuchungen unabhängig voneinander definiert werden.

In diesem Bereich sind allgemeine Einstellungen zusammengefasst:

Buchungsziel \*

Über das Feld wird gesteuert, ob die importierten Datensätze auf Projekte oder Vorgänge gebucht werden sollen. Wird hier die Einstellung Vorgang ausgewählt, so wird der Bereich Vorgangsarten zur Auswahl freigeschaltet, bei der Auswahl von Projekt wird dieser Bereich ausgeblendet.

Abhängig von der hier getroffenen Auswahl wird beim (*beim alten Format v1.0*) der Exportdatei die entweder die Projektnummer oder die Belegnummer geschrieben.

Pfad Texteditor

In diesem Feld kann der Pfad zu einem Texteditor angegeben werden, mit welchem Textdateien dargestellt werden. Dieser wird beim Öffnen von Konfiguration und Datendateien verwendet. Standardmäßig wird hier der Standard Texteditor notepad.exe eingesetzt.

Bereich Import

In diesem Bereich sind verschiedene Einstellungen die den Import betreffen zusammengefasst:

Importdatei \*

Hier wird der Pfad zu der Datei angegeben, welche importiert werden soll. Über das Symbol Erechts neben der Textzeile kann, sofern diese aktuell vorhanden ist, die Datei in einem Texteditor geöffnet werden.

Sicherung

In diesem Feld wird das Verzeichnis definiert, in welches nach dem Import von Standard- (bzw. "alten") Dateien die Dateien verschoben werden.

• Vorgang/Projekt erzeugen Wenn Belegnummer/Projekt nicht gefunden wurde

Über dieses Feld kann das Verhalten für den Fall definiert werden, wenn beim Import keine Belegnummer bzw. kein Projekt gefunden werden konnte. Ist die Option aktiviert, wird automatisch ein neuer Vorgang bzw. ein neues Projekt erstellt, andernfalls auf das temporäre Projekt (siehe unten) gebucht.

Temporäres Projekt

In diesem Feld wird der Name eines temporären Projekts angegeben auf welches gebucht werden soll, wenn zu einem Datensatz entweder kein Projekt angegeben wurde, d.h. das Projekt fehlt in den importierten Daten, oder das angegebene Projekt in MOS'aik nicht existiert.

Dateiformat

Über diese Auswahlfeld wird das Format der Importdatei ausgewählt. Zur Auswahl stehen folgende Optionen:

- 1. **Standard**: Ist diese Option ausgewählt wird das "alte" Dateiformat (siehe auch Abschnitt 7.1, "Aufbau der Importdatei v1.0") erwartet. Dieses unterstützt nur den Import von Arbeitszeiten aber keine Materialien.
- 2. Erweiterter Import: Der erweiterte Import erfolgt über das neue Dateiformat (siehe auch Abschnitt 7.2, "Aufbau der Importdatei v2.0"), welches neben dem Import von Arbeitszeiten zusätzlich Materialien unterstützt.
- Unternehmensbereich

Wenn die Option Vorgang/Projekt erzeugen **Wenn Belegnummer/Projekt nicht gefunden wurde**aktiviert und die Systemrichtlinie "Operatives Geschäft > Vorgangsablage" auf den Wert *"Ordner pro Adresse und Unternehmensbereich"* eingestellt ist, wird bei der Erstellung eines neuen Projekts ein Unternehmensbereich benötigt, welcher im Feld Unternehmensbereich definiert werden kann.

Warn-Anzahl Datensätze

In diesem Feld kann die Anzahl der Datensätze in der Historie angegeben, bei deren Überschreitung eine Warnung ausgegeben wird. Diese Funktion dient dazu, die Größe der Historie zu Überwachen um zu gewährleisten, dass die Größe der Historie ein gewünschtes Maß nicht überschreitet.

Beim Öffnen von Module | Zeitzerfassung | Importdate erscheint diese Warnung:

Abbildung 3.3. Warnung bei Überschreitung der Protokollgröße

| MOS'aik P | rojektverwaltung                                                                                                    | × |
|-----------|----------------------------------------------------------------------------------------------------|---|
|           | Es wurden über 10 Datensätze gefunden. Bitte kontaktieren<br>Sie Ihren Admin oder den hinterlegten Echtzeit_Admin und<br>löschen Sie einige Datensätze. |   |
|           | ОК                                                                                                    | ] |

Importdatei Überwachung

Über diese Option kann entschieden werden, ob in regelmäßigen Abständen geprüft werden soll, ob eine Importdatei vorliegt oder nicht. Liegt eine Importdatei vor, wird dann der Zeitstempel der Datei angezeigt. Damit ist es leicht möglich zu erkennen, ob eine Datei importiert werden kann und wie alt diese ist.

Bereich Export

In diesem Bereich sind die Einstellungen für den Export zusammengefasst:

Exportdatei \*

Das Feld "Exportdatei" beinhaltet den Pfad und den Dateinamen der Exportdatei, in welche Vorgänge oder Projekte exportiert und damit der externen Zeiterfassungssoftware übermittelt werden.

Bereich Vorgangsarten

In diesem Bereich wird eine Tabelle mit den beiden Spalten Vorgangsart und Exportieren angezeigt. Für jede Vorgangsart kann konfiguriert werden, ob beim Verbuchen des Vorgangs ein Export durchgeführt werden soll (Exportieren = Ja) oder nicht (Exportieren = Nein).

• Bereich Freie Felder

In diesem Bereich kann für die vier freien Felder (siehe auch Abschnitt 7.2, "Aufbau der Importdatei v2.0") das Mapping auf MOS'aik-Daten definiert werden. Dies kann für Stunden- und Materialbuchungen unabhängig voneinander erfolgen.

Um das Mapping zu ändern oder für ein bisher nicht definiertes freies Feld ein neues Mapping einzurichten, navigiert man mit der Maus in das entsprechende Textfeld und öffnet über das Drücken von [F5] einen Auswahldialog (siehe Abbildung 3.4, "Zuordnung eines Wertes zu einem freien Feld").

Abbildung 3.4. Zuordnung eines Wertes zu einem freien Feld

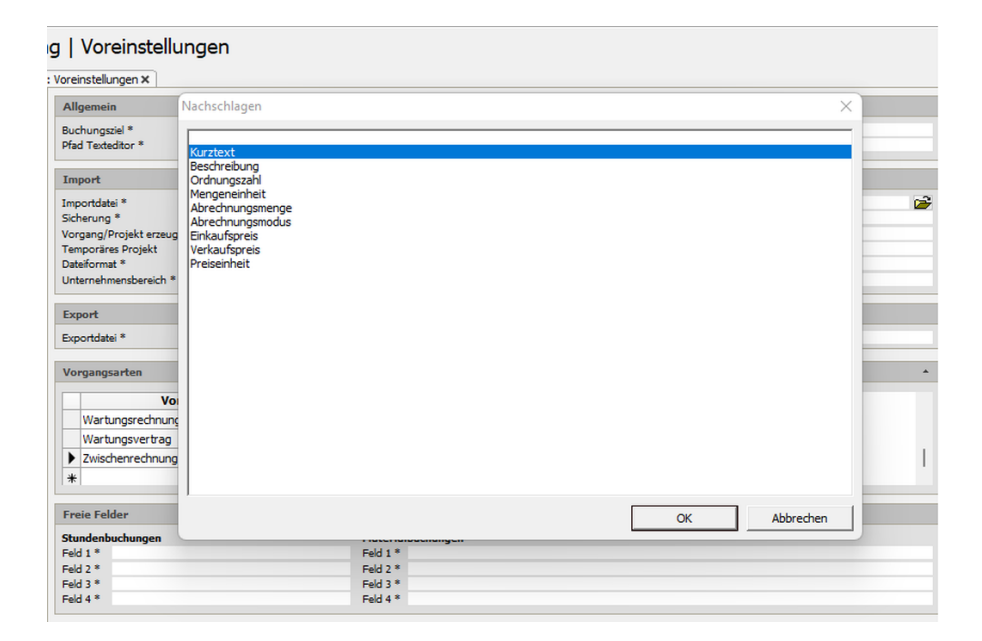

In dem Auswahldialog wird eine Liste der MOS'aik-Daten angezeigt, in welche die Informationen aus dem freien Feld geschrieben werden sollen. In Abbildung 3.1, "Arbeitsblatt Module | Zeiterfassung | Voreinstellungen" beispielsweise wird der Inhalt aus Feld 1 in den Kurztext übernommen.

# 3.2. Registerkarte MOSImExport

Auf der Registerkarte MOSImExport sind die einzelnen Einstellungen für das externe Werkzeug MOSImExporter, welches den Datenimport übernimmt, zusammengefasst. In dem folgenden Bild sind diese Einstellungen dargestellt.

| Abbildung 3.5. | Voreinstellungen | für MOSImExport |
|----------------|------------------|-----------------|
|----------------|------------------|-----------------|

| MOS'aik Projektverwaltung | g (Firma Muster AG)                |                                                                                           |                   |                                                      |                                 |                         |           |             | - 0 | ×        |
|---------------------------|------------------------------------|-------------------------------------------------------------------------------------------|-------------------|------------------------------------------------------|---------------------------------|-------------------------|-----------|-------------|-----|----------|
| Datei Bearbeiten Ansicht  | Einfügen Format Projekt Date       | nsatz Extras ?                                                                            | Ŷ                 | ↓ R                                                  | X                               | С                       | â         | 4           |     |          |
| Veuer Vorgang Druck       | en Seitenansicht Sender            | Rückgängig Wiederherstelle                                                                | n Nach oben       | Nach unten Detailfenster                             | Analysieren                     | Aktualisieren           | Datenbank | Buchhaltung |     |          |
| 1odule   Zeiterfass       | sung   Voreinstellungen            |                                                                                           |                   |                                                      |                                 |                         |           |             |     |          |
| Navigation 4              | Home: Startseite Zeiterfassung: Vo | einstellungen X                                                                           |                   |                                                      |                                 |                         |           |             |     |          |
| Zeiterfassung             | Voreinstellungen *                 | MOSImExport                                                                               |                   |                                                      |                                 |                         |           |             |     |          |
| Importdaten               | Speichern F7                       | Pfad zu MOSImExport *<br>Pfad zur Log-Datel für MOSImExport *<br>LogLevel für MOSImExport | Info              | MOSImExport/MO<br>(Echtzeit/Log/JP.M                 | SImExport.exe<br>OSImExport.log |                         |           |             |     | 2        |
| RE                        |                                    | Verzeichnis "Erfolg" *<br>Verzeichnis "Fehler" *                                          | MOSImExport be    | \Echtzeit\Sicherung<br>\Echtzeit\Sicherung<br>mutzen | )/Erfolg<br>)/Fehler            |                         |           |             |     |          |
| Historie                  |                                    | Aktive Konfiguration *                                                                    | Erweiteter Import | 1                                                    | \Echtzeit\K                     | onfiguration\Echtzeit.> | ml        |             |     | <b>1</b> |
| Voreinstellungen          |                                    |                                                                                           |                   |                                                      |                                 |                         |           |             |     |          |
|                           |                                    |                                                                                           |                   |                                                      |                                 |                         |           |             |     |          |
|                           |                                    |                                                                                           |                   |                                                      |                                 |                         |           |             |     |          |
|                           |                                    |                                                                                           |                   |                                                      |                                 |                         |           |             |     |          |
|                           |                                    |                                                                                           |                   |                                                      |                                 |                         |           |             |     |          |
|                           |                                    |                                                                                           |                   |                                                      |                                 |                         |           |             |     |          |
|                           |                                    |                                                                                           |                   |                                                      |                                 |                         |           |             |     |          |
|                           |                                    |                                                                                           |                   |                                                      |                                 |                         |           |             |     |          |
|                           |                                    |                                                                                           |                   |                                                      |                                 |                         |           |             |     |          |
|                           |                                    |                                                                                           |                   |                                                      |                                 |                         |           |             |     |          |
| Mooule                    | Siehe auch +                       |                                                                                           |                   |                                                      |                                 |                         |           |             |     |          |
|                           | Personal<br>Lohnarten              |                                                                                           |                   |                                                      |                                 |                         |           |             |     |          |
|                           | Lohntarife / Lohnzuschläge         | Allgemein MOSImExport Verschied                                                           | lenes Export      |                                                      |                                 |                         |           |             |     |          |

Pfad zu MOSImExport \*

In diesem Feld ist der Pfad zu der ausführbaren Datei MOSImExport.exe abgelegt, über welchen das Werkzeug für den Import von CSV-Dateien gestartet werden kann.

• Pfad zur Log-Datei für MOSImExport \*

In diesem Feld wird der Pfad für die Log-Datei von MOSImExport definiert.

Durch Klicken auf das Symbol 🖙 neben der Textzeile wird die Konfigurationsdatei mit einem Texteditor geöffnet und kann eingesehen werden.

Verzeichnis Erfolg \*

In diesem Textfeld wird das Verzeichnis definiert, in welchem nach einem erfolgreichen Import die CSV-Datei verschoben wird.

Verzeichnis Fehler \*

In diesem Textfeld wird das Verzeichnis definiert, in welchem nach einem fehlerhaften Import die CSV-Datei verschoben wird.

MOSImExport benutzen

Über dieses Optionsfeld kann definiert werden, ob für den Import der Daten das Werkzeug MOSImExport eingesetzt werden soll, oder nicht. Dieses ist für eine Übergangszeit vorgesehen, innerhalb derer MOSImExport eingeführt wird.

Aktive Konfigurationsdatei

Dieses Feld kann nur gelesen aber nicht geändert werden. Es zeigt abhängig von Feld "Dateiformat" an, welche Konfigurationsdatei aktuell aktiv ist.

### 3.3. Registerkarte Verschiedenes

Auf dieser Registerkarte sind verschiedene Einstellungen zusammengefasst. In dem folgenden Bild sind diese dargestellt. Diese Einstellungen befinden sich auf der Registerkarte Verschiedenes im Voreinstellungsbereich.

Abbildung 3.6. Verschiedene Voreinstellungen

| MOS'aik Projektverwaltung | (Firma Muster AG)                   | -                                                                                                    | . o x   |
|---------------------------|-------------------------------------|----------------------------------------------------------------------------------------------------|---------|
| atei Bearbeiten Ansicht   | Einfugen Format Projekt Dater       |                                                                                                    |         |
| Neuer Vorgang Drucke      | n Seitenansicht Senden              | Rickgängig Wiederherstellen Nach oben Nach unten Detailfenster Analysieren Aktualisieren Datenbank Buchhaltung                                                                                                    |         |
| Andula I Zaitarfaca       | ung I Vereinstellungen              |                                                                                                    |         |
|                           |                                     |                                                                                                    |         |
| Navigation 7 ×            | Home: Startseite Zeiterfassung: Vor | einstelungen X                                                                                                    |         |
| Zeiterfassung             | Voreinstellungen *                  | Löschen von Datensätzen                                                                                                    |         |
| RE                        | Speichern F7                        | Datum/Alter Datensätze                                                                                                    | Löschen |
| Importdaten               |                                     | In den oben stehenden Felden kann entweder ein Datum oder ein Alter in Tagen eingetragen werden.<br>Gelöscht werden die Datensätze in der Importtabelle und der Historie, die vor dem Datum liegen bzw.<br>Bilter als das Alter sind. |         |
| RE                        |                                     |                                                                                                    |         |
| Historie                  |                                     |                                                                                                    |         |
|                           |                                     |                                                                                                    |         |
| <b></b>                   |                                     |                                                                                                    |         |
| Voreinstellungen          |                                     |                                                                                                    |         |
|                           |                                     |                                                                                                    |         |
|                           |                                     |                                                                                                    |         |
|                           |                                     |                                                                                                    |         |
|                           |                                     |                                                                                                    |         |
|                           |                                     |                                                                                                    |         |
|                           |                                     |                                                                                                    |         |
|                           |                                     |                                                                                                    |         |
|                           |                                     |                                                                                                    |         |
|                           |                                     |                                                                                                    |         |
|                           |                                     |                                                                                                    |         |
|                           |                                     |                                                                                                    |         |
|                           |                                     |                                                                                                    |         |
|                           |                                     |                                                                                                    |         |
|                           |                                     |                                                                                                    |         |
|                           |                                     |                                                                                                    |         |
| 8                         |                                     |                                                                                                    |         |
|                           | Siehe auch                          |                                                                                                    |         |
|                           | Personal                            |                                                                                                    |         |
|                           | Lohnarten                           |                                                                                                    |         |
|                           | Lohntarife / Lohnzuschläge          | Allgemein MOSImExport Verschiedenes Export                                                                                                    |         |

• Bereich Löschen von Datensätzen

Über diesen Bereich können alte Datensätze aus der Importtabelle und die dazu gehörigen Daten aus dem Protokoll gelöscht werden.

Bitte berücksichtigen Sie, dass das Protokoll Änderungen (auch das Löschen) an den einzelnen Datensätzen dokumentiert. Wenn Sie auf dieses Wissen - z.B. im Rahmen Ihrer Verfahrensdokumentation - angewiesen sind, müssen Sie vor dem Löschen eine Sicherung der Daten durchführen!

Die Sicherung der Daten kann je nach den vorherrschenden Randbedingungen auf unterschiedliche Art und Weise erfolgen. Bei geringem Datenvolumen ist eine Archivierung über die Funktion Analysieren in Excel denkbar. Bei größeren Datenmengen empfiehlt sich ein Export aus der MOS'aik-Daten-

bankverwaltung 犩 oder technischer über das Microsoft SQL Server Management Studio®.

#### Datum/Alter Datensätze

In diesem Textfeld kann entweder ein Datum oder ein Alter (d.h. eine Zahl) eingegeben werden. Wird ein Datum verwendet, so werden in der Importdaten Tabelle alle Datensätze gelöscht, die vor diesem Datum liegen. Bei Eingabe eines Alters werden alle Datensätze, mit mindestens diesem Alter gelöscht. Durch das Klicken auf die Schaltfläche Löschen neben dem Textfeld wird der Löschvorgang in den Importdaten eingeleitet. Dabei wird zunächst nachgefragt, ob das Löschen durchgeführt werden soll und nach positiver Bestätigung auch ausgeführt. Zusätzlich zu den Daten aus der Importtabelle werden sämtliche dazugehörigen Daten aus der Historie gelöscht.

• Bereich Hinweis bei Überschreitung

In diesem Bereich sind Einstellungen für das Warnen beim Überschreiten einer definierbaren Anzahl von Datensätzen untergebracht.

# 3.4. Registerkarte Export

Auf dieser Registerkarte sind die Einstellungen zum Aufbau der Export-Datei zusammengefasst. In dem folgenden Bild sind diese dargestellt. Diese Einstellungen befinden sich auf der Registerkarte Export im Voreinstellungsbereich.

Abbildung 3.7. Export Voreinstellungen

| 🕯 MOS'aik Projektverwaltung       | (Firma Muster AG)                                   | -                                                                                                    | o × |
|-----------------------------------|-----------------------------------------------------|----------------------------------------------------------------------------------------------------|-----|
| Datei Bearbeiten Ansicht          | Einfügen Format Projekt Dat                         | ensatz Extras ?                                                                                                    |     |
| Neuer Vorgang Drucker             | n Seitenansicht Sende                               | n Rückgängig Wiederherstellen Nach oben Nach unten Detailfenster Analysieren Aktualisieren Datenbank Buchhaltung                                                                                                    |     |
| Module   Zeiterfass               | ung   Voreinstellunger                              | 1                                                                                                    |     |
| E Navigation 7 ×                  | Home: Startseite Zeiterfassung: Vi                  | xeinstellungen X                                                                                                    |     |
| 8 Verwaltung                      | Voreinstellungen *                                  | Export                                                                                                    |     |
| Adressen                          | Speichern F7                                        | West                                                                                                    |     |
| 2 Personal                        |                                                     | (Clent Number) 1                                                                                                    |     |
| Artikel                           |                                                     | (Ref.Protect.Kev) 50                                                                                                    |     |
| Sets                              |                                                     | (Ref.Project.Caption) 50                                                                                                    |     |
| Maschinen                         |                                                     | (Ref. YoucherNumber) 50                                                                                                    | _   |
| o Texte                           |                                                     | (Ref.Caption) 50                                                                                                    |     |
| Projekte                          |                                                     | (Ref.Deadine) 50                                                                                                    | _   |
| αŭ .                              |                                                     | (Ref. CompletionDate) 50                                                                                                    |     |
| i 5                               |                                                     | (IIIr (Vot Ref.) Derively should be in the structure of the structure of t |     |
| <ul> <li>Arbeitspakete</li> </ul> |                                                     | (IIF/Not Ref. Delver vAddress Is Nothing Or Len(VaRef.Delver(VII)) > 0 Or Len(VaRef.Delver(Vame1)) > 0 Or Len(VaRef.Delver(Vame1)) > 0 Or Len(Vame1) > 0 Or Len(Vame1)) > 0 Or Len(Vame1) > 0 Or Len(Vame1) > 0 Or Len(Vame1) > 0 Or Len(Vame1) > 0 Or Len(Vame1) > 0 Or Len(Vame1) > 0 Or Len(Vame1) > 0 Or Len(Vame1) > 0 Or Len(Vame1) > 0 Or Len(Vame1) >  |     |
|                                   |                                                     | (IIF(Not Ref.DelveryAddress Is Nothing Or Len(Nz(Ref.DelveryOty)) > 0 Or Len(Nz(Ref.DelveryName1)) > 0 Or Len(Nz(Ref.DelveryName2)) > 0 Or Len( 50                                                                                                    |     |
|                                   |                                                     | {(cStr(Nz(Ref.EstimatedTime, Nz(Ref.Time, 0))))} 50                                                                                                    |     |
| 5 Formeln                         |                                                     |                                                                                                    |     |
| Jumbos                            |                                                     |                                                                                                    |     |
| Lohnarten                         |                                                     |                                                                                                    |     |
| Lohntarife                        |                                                     |                                                                                                    |     |
| Vorgangsarten                     |                                                     |                                                                                                    |     |
| Vorlagen                          | Siehe auch *                                        |                                                                                                    |     |
|                                   | Personal<br>Lohnarten<br>Lohnartife / Lohnzuschläge |                                                                                                    |     |
| Contall many                      |                                                     | Allhamein MOSIMEVnort Vererhiedenen Evnort                                                                                                    |     |

• Bereich Export

Über diesen Bereich wird der Aufbau der Exportdatei bestimmt. Dieser ist mit den Standardeinstellungen voreingestellt, sodass hier nur Änderungen notwendig sind, sobald zusätzliche oder weniger Daten an das Zeiterfassungssystem übergeben werden sollen. Dies ist immer mit dem entsprechenden Zeiterfassungssystem abzustimmen, da die Datei von diesem System eingespielt wird. Einstellungen an dieser Stelle sollten ebenfalls mit unserem Support im Vorfeld besprochen werden.

Je nach Einstellung des Buchungsziels auf der Registerkarte Allgemein wird der Aufbau der Datei angepasst.

# 3.5. Systemrichtlinien

Im Folgenden ist beschrieben, wie über die Systemrichtlinien Benutzer den in Kapitel 4, *Rollen* beschriebenen Echtzeit-Rollen zugeordnet werden können. Über = Extras > Systemrichtlinien kann der in Abbildung 3.8, "Echtzeit Rollendefinition in den Systemrichtlinien" dargestellte Dialog geöffnet werden.

Abbildung 3.8. Echtzeit Rollendefinition in den Systemrichtlinien

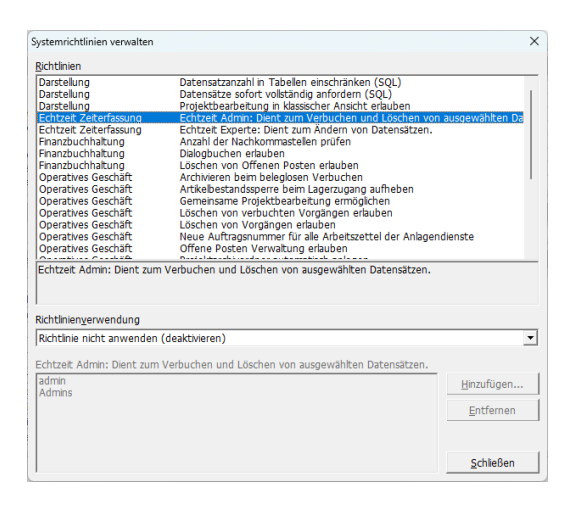

Dargestellt sind unter anderem die beiden Systemrichtlinien für Echtzeit. Durch Hinzufügen einzelner Benutzer zu den Richtlinien werden die Benutzer der Rolle zugeordnet. In dem Bild sind beispielsweise der Benutzer admin und die Gruppe Admin der Rolle Echtzeit Admin zugeordnet.

# Kapitel 4. Rollen

Bei Arbeiten mit dem Echtzeit-Modul sind die folgenden Rollen verfügbar:

#### Standard Benutzer

Der Standard Benutzer kann Daten importieren, prüfen und buchen. Dabei werden die Daten aus einer Datei, d.h. alle Datensätze zu einem Geschäftsvorfall, immer zusammen verarbeitet. Darüber wird sichergestellt, dass die aus Echtzeit exportierten Daten immer konsistent in MOS'aik verarbeitet werden.

#### • Echtzeit Experte

Der Echtzeit Experte kann über die Möglichkeiten des Standard Benutzers hinaus einzelne Datensätze aus einem Geschäftsvorfall buchen. Damit können gezielt die gewünschten Daten gebucht werden. Damit ist allerdings die Konsistenz zwischen den aus Echtzeit exportierten und den in MOS'aik verarbeiteten Daten nicht mehr gegeben: In MOS'aik sind dann im Allgemeinen weniger Datensätze gebucht, als in Echtzeit exportiert wurden.

#### Echtzeit Admin

Der Echtzeit Admin kann über die Möglichkeiten des Echtzeit Experten hinaus zusätzlich den Inhalt einzelner Datensätze ändern oder einzelne Datensätze löschen. In der Historie (siehe Abschnitt 3.2, "Registerkarte MOSImExport") werden diese Änderungen protokolliert. Durch das Ändern oder Löschen der Daten wird die Konsistenz der aus Echtzeit importierten Daten zu den in MOS'aik vorhandenen Daten stark beeinträchtigt.

Eine weitere Aufgabe des Admins ist das physikalische Löschen (siehe Abschnitt 3.3, "Registerkarte Verschiedenes") alter und nicht mehr benötigter Daten.

# Kapitel 5. Import

In diesem Kapitel wird der Import von Arbeitszeiten und Lohn aus einer Datei nach MOS'aik beschrieben:

- > Differentieller und absoluter Import
- > Importdaten
- > Module | Historie
- > Beispiel

# 5.1. Differentieller und absoluter Import

Der Import kann in den beiden Modi differentiell DIF oder absolut ALL erfolgen.

Bei dem differentiellen Import werden die importierten Daten immer zusätzlich angefügt. Damit können z.B. zu einem Arbeitszettel oder Projekt mehrere Dateien importiert werden. Die Daten aus den Dateien werden dabei dem Projekt/Vorgang hinzugefügt. Das funktioniert auch bei bereits abgerechneten Arbeitszetteln: Einerseits kann es durchaus sinnvoll sein, auch nach der Abrechnung weitere Daten in die Nachkalkulation zu schreiben, um einen realistischen Blick auf die tatsächlichen Aufwände zu haben, andererseits können zusätzlich auf einen bereits abgerechneten Arbeitszettel gebuchten Stunden und Materialien regulär abgerechnet werden.

Dem gegenüber steht der absolute Import. Bei diesem werden bereits bestehende Daten, welche durch einen vorherigen Import importiert wurden, gelöscht. Dies wird in der Historie (siehe Abschnitt 5.3, "Module | Historie") festgehalten. Damit werden also z.B. zu einem Arbeitszettel alle Daten gelöscht, bevor die neuen Daten aus der Datei eingelesen werden. Eine Datei für den absoluten Import kann einerseits alle Echtzeit-Daten enthalten, andererseits vollständige Daten zu einem oder mehreren Arbeitszetteln. Dies ist abhängig von der konkreten Einrichtung bzw. Konfiguration beim Kunden.

### 5.2. Importdaten

Der Import der Daten geschieht in einem dreistufigen Prozess. In einer ersten Phase, dem Importieren, werden die Daten aus der Datei in die Importdaten Tabelle in MOS'aik eingelesen. In dieser Tabelle werden die Daten in der zweiten Phase geprüft. In der dritten Phase, dem Buchen, werden die bisher nicht gebuchten Daten in der Tabelle verbucht, d.h. in die Nachkalkulation übertragen.

Vorteile des dreistufigen Verfahrens:

- 1. Daten werden vor dem Verbuchen transparent für den Benutzer geprüft.
- 2. Daten können vor dem Buchen durch den Benutzer eingesehen werden.
- 3. Das Buchen der Daten kann wiederholt werden, was bei vorübergehenden Fehlern (z.B. gesperrte Projekte) eine komfortable Arbeitsweise ermöglicht.

In folgender Abbildung 5.1, "Module | Zeiterfassung | Importdaten" ist das Formular für den Import dargestellt.

| C G<br>Vorgang Drucken  | <b>G</b><br>Seitenansicht | Senden | Rückgängig Wiederh  | erstellen Nach oben | Nach unten  | <b>₽</b><br>Detailfenster | X<br>Analysierer | C<br>Aktualisierer | a Datenbank      | a<br>Buchhaltung |             |     |
|-------------------------|---------------------------|--------|---------------------|---------------------|-------------|---------------------------|------------------|--------------------|------------------|------------------|-------------|-----|
| lule   Zeiterfassung    | Importdate                | n      |                     |                     |             |                           |                  |                    |                  |                  |             |     |
|                         | Buchungsart               | Status | Importdatum         | Projekt             | Hinweistext | Belegnummer               | Personal         | Artikelnummer      | Ausführungsdatum | Arbeitsbeginn    | Arbeitsende | Men |
| Suchen                  | Stundenbuchung            | Neu    | 27.01.2023 09:43:49 | TempProjekt         |             | AB2200002                 | carell           |                    | 27.01.2023       | 10:00            | 11:00       | 1   |
| V V V                   |                           | Neu    |                     | TempProjekt         |             | AB2200002                 | carell           |                    | 27.01.2023       | 10:00            | 11:00       | 1   |
|                         |                           | Neu    |                     | TempProjekt         |             | AB2200002                 | carell           |                    | 27.01.2023       | 10:00            | 11:00       | 1   |
| Voranhoitung            |                           | Neu    |                     | TempProjekt         |             | AB2200002                 | carell           |                    | 27.01.2023       | 10:00            | 11:00       | 1   |
| verarbeitung            |                           | Neu    |                     | TempProjekt         |             | AB2200002                 | carell           |                    | 27.01.2023       | 10:00            | 11:00       | 1   |
| Importieren F8          |                           | Neu    |                     | TempProjekt         |             | AB2200002                 | carell           |                    | 27.01.2023       | 10:00            | 11:00       | 1   |
| Überprüfen F9           |                           | Neu    |                     | TempProjekt         |             | AB2200002                 | carell           |                    | 27.01.2023       | 10:00            | 11:00       | 1   |
| Buchen F10              |                           | Neu    |                     | TempProjekt         |             | AB2200002                 | carel            |                    | 27.01.2023       | 10:00            | 11:00       | 1   |
|                         |                           | Neu    | _                   | TempProjekt         |             | AB2200002                 | carell           |                    | 27.01.2023       | 10:00            | 11:00       | 1   |
| Filter                  |                           | Neu    | _                   | TempProjekt         |             | AB2200002                 | carell           |                    | 27.01.2023       | 10:00            | 11:00       | 1   |
| V Nov                   |                           | Neu    |                     | TempProjekt         |             | AB2200002                 | carell           |                    | 27.01.2023       | 10:00            | 11:00       | 1   |
|                         |                           | Neu    |                     | TempProjekt         |             | AB2200002                 | carell           |                    | 27.01.2023       | 10:00            | 11:00       | 1   |
| Verbucht                | _                         | Neu    | _                   | TempProjekt         |             | AB2200002                 | carell           |                    | 27.01.2023       | 10:00            | 11:00       | 1   |
| In Ordnung              |                           | Neu    |                     | TempProjekt         |             | AB2200002                 | carell           |                    | 27.01.2023       | 10:00            | 11:00       | 1   |
| Abgerechnet             | _                         | Neu    | _                   | TempProjekt         |             | AB2200002                 | carell           |                    | 27.01.2023       | 10:00            | 11:00       | 1   |
|                         |                           | Neu    | _                   | TempProjekt         |             | AB2200042                 | carell           |                    | 27.01.2023       | 10:00            | 11:00       | 1   |
| Gelöscht                |                           | Neu    |                     | TempProjekt         |             | AB2200002                 | carell           |                    | 27.01.2023       | 10:00            | 11:00       | 1   |
|                         |                           | Neu    | _                   | TempProjekt         |             | AB2200002                 | carell           |                    | 27.01.2023       | 10:00            | 11:00       | 1   |
| Weitere Schritte        |                           | Neu    | _                   | TempProjekt         |             | AB2200002                 | carell           |                    | 27.01.2023       | 10:00            | 11:00       | 1   |
| I Referire annual ann   |                           | Neu    |                     | TempProjekt         |             | AB2200002                 | carell           |                    | 27.01.2023       | 10:00            | 11:00       | 1   |
| 7 John Store and Store  |                           | Neu    | _                   | TempProjekt         |             | AB2200002                 | carell           |                    | 27.01.2023       | 12:00            | 15:00       | 3   |
| Zuetzt verbocht         | _                         | Neu    | _                   | TempProjekt         |             | AB2200002                 | carell           |                    | 27.01.2023       | 10:00            | 11:00       | 1   |
| bud langen zuradisetzen |                           | Neu    |                     | TempProjekt         |             | AB2200002                 | carell           |                    | 27.01.2023       | 10:00            | 11:00       | 1   |
| Import loschen          |                           | Neu    | _                   | TempProjekt         |             | AB2200008                 | carell           |                    | 27.01.2023       | 10:00            | 11:00       | 1   |
| importuater officer     | _                         | Neu    | _                   | TempProjekt         |             | AB2200007                 | carell           |                    | 27.01.2023       | 10:00            | 11:00       | 1   |
| Direkt bearbeiten       |                           | Neu    | _                   | TempProjekt         |             | AB2200007                 | carel            |                    | 27.01.2023       | 10:00            | 11:00       | 1   |
| Direkt bearbeiten v     | _                         | Neu    | _                   | TempProjekt         |             | AB2200006                 | carell           |                    | 27.01.2023       | 10:00            | 11:00       | 1   |
|                         |                           | Neu    | _                   | TempProjekt         |             | AB2200005                 | carel            |                    | 27.01.2023       | 10:00            | 11:00       | 1   |
|                         | -                         | Neu    | _                   | TempProjekt         |             | AB2200004                 | carel            |                    | 27.01.2023       | 10:00            | 11:00       | 1   |
|                         |                           | Neu    |                     | TempProjekt         |             | AB2200003                 | carell           |                    | 27.01.2023       | 10:00            | 11:00       | 1   |
|                         | -                         | Neu    | -                   | remperojekt         |             | A82200002                 | carel            |                    | 27.01.2023       | 10:00            | 11:00       | 1   |
|                         | •                         | Neu    |                     | TempProjekt         |             | AB2200002                 | carell           |                    | 27.01.2023       | 10:00            | 11:00       | 1   |
| Importdatei •           | -                         |        |                     |                     |             |                           |                  |                    |                  |                  |             | +   |
|                         |                           |        |                     |                     |             |                           |                  |                    |                  |                  |             | +   |
| Zeitstempel             | -                         |        |                     |                     |             | -                         |                  |                    |                  |                  |             | +   |
| 24.03.2022 13:42:17     | -                         |        |                     |                     |             |                           |                  |                    |                  |                  |             | +   |
| Siehe auch *            | -                         |        |                     |                     |             |                           |                  |                    |                  |                  |             | +   |
|                         |                           |        |                     |                     |             |                           |                  |                    |                  |                  |             |     |
| Buchungsubersicht       |                           |        |                     |                     |             |                           |                  |                    |                  |                  |             | -   |

Abbildung 5.1. Module | Zeiterfassung | Importdaten

• Bereich Suchen

In dem Bereich suchen kann, wie in anderen Formularen von MOS'aik, die rechts dargestellte Tabelle mit den Importdaten durchsucht werden.

Bereich Verarbeitung

In diesem Bereich sind die verschiedenen Funktionen zum Importieren, Prüfen und Buchen von Daten zusammengefasst. Die Verarbeitung erfolgt dabei immer in den folgenden Schritten: Importieren der Daten aus der CSV-Datei in die Importdaten Tabelle, Überprüfung der Daten mit anschließendem Buchen. Bei den einzelnen Schritten ändert sich dabei der "Status" der Datensätze. Die möglichen Statuswechsel sind in Abbildung 5.2, "Status während der Verarbeitung der importierten Daten" dargestellt.

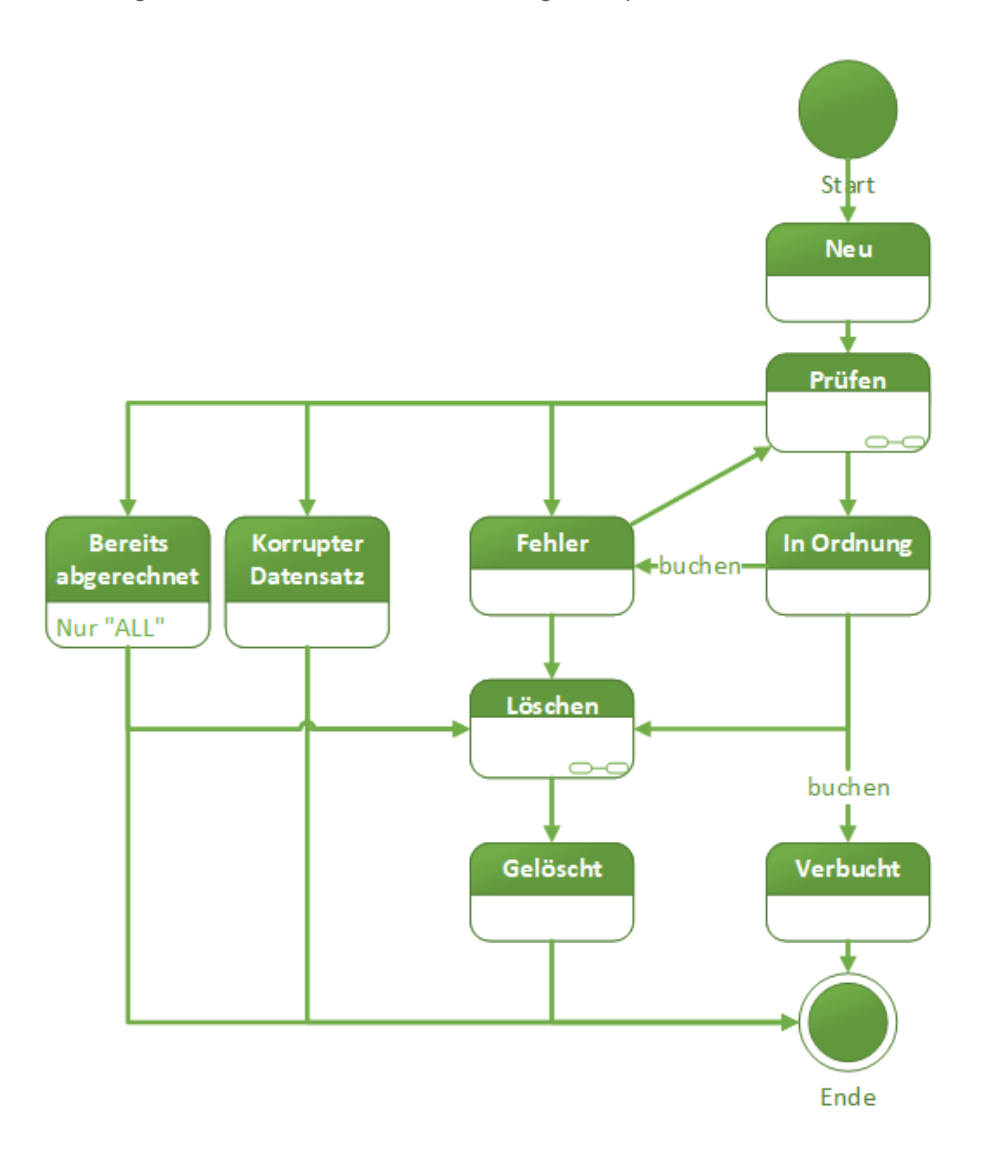

#### Abbildung 5.2. Status während der Verarbeitung der importierten Daten

#### In folgender Tabelle sind die einzelnen Status aufgelistet und erklärt:

#### CSV-Datei v2.0 für absoluten Import

| Nummer      | Name                                        | Beschreibung                                                                                                    |
|-------------|---------------------------------------------|----------------------------------------------------------------------------------------------------|
| 0           | Fehler                                      | Es ist ein Fehler aufgetreten. Weitere Details befinden sich in der Spalte Hinweis-<br>text.                                                                                                    |
| 1           | Neu                                         | Neuer und ungeprüfter Datensatz in der Importdatentabelle.                                                                                                    |
| 2           | Korrupter Datensatz                         | Es handelt sich um einen korrupten Datensatz.                                                                                                    |
| 3           | In Ordnung                                  | Die Prüfung des Datensatzes ergab, dass dieser in Ordnung ist und für das Ver-<br>buchen verwendet werden kann.                                                                                                    |
| 4           | Verbucht                                    | Datensatz wurde verbucht.                                                                                                    |
| 5           | Bereits abgerechnet                         | Der Datensatz wurde bereits abgerechnet. Für den absoluten Import ist dies von Bedeutung, da solche Datensätze nicht mehr überschrieben werden können.                                                                  |
| 6           | Gelöscht                                    | Datensatz wurde als gelöscht markiert.                                                                                                    |
| 4<br>5<br>6 | Verbucht<br>Bereits abgerechnet<br>Gelöscht | Datensatz wurde verbucht.<br>Der Datensatz wurde bereits abgerechnet. Für den absoluten Import ist d<br>Bedeutung, da solche Datensätze nicht mehr überschrieben werden könne<br>Datensatz wurde als gelöscht markiert. |

Nach dem Import der Daten befinden sich diese im Status "Neu". Es folgt eine Prüfung der Daten (Details).

Korrupte Datensätze sind solche, die nicht weiter verarbeitet werden können. Dies kann beispielsweise der Fall sein, wenn Pflichtfelder nicht gesetzt sind oder ein ungültiger Wert (z.B. "Das ist ein Text" anstelle eines Datums) vorliegen. Diese Daten können nicht weiter verarbeitet werden.

Datensätze, welche "In Ordnung" sind, haben die Prüfung erfolgreich bestanden und können gebucht werden.

Fehlerhafte Datensätze sind solche, deren Verarbeitung aktuell nicht möglich ist, deren Verarbeitung aber generell nichts entgegensteht. Dies können z.B. Datensätze zu einem Projekte sein, welches aktuell gesperrt ist oder Datensätze, die Artikel oder einen Verweis auf einen Mitarbeiter haben, welche (noch) nicht in den Stammdaten vorhanden sind. Durch ein erneutes Prüfen können bestehende Fehler in den Status "In Ordnung" übergehen.

"Bereits abgerechnet"e Arbeitszettel stellen einen Sonderfall des absoluten Imports (d.h. ALL) dar. Existieren zu einem Daten bereits abgerechnete Arbeitszettel oder sind zu einem Datensatz bereits Lagerbuchungen vorhanden, wird den Datensätzen der Status "Bereits abgerechnet" zugeordnet. Im Hinweistext wird zudem darauf hingewiesen, ob es eine bestehende Lagerbuchung gibt.

Werden Datensätze durch Echtzeit Admins (siehe Kapitel 4, *Rollen*) als gelöscht markiert, ändert sich der Status der Datensätze auf "Gelöscht" und ein Löschdatum wird gesetzt. Ebenfalls den Status gelöscht erhalten alte Datensätze beim absoluten Import (ALL).

Im Folgenden werden die einzelnen Funktionen des Formulars beschrieben:

Importieren...

Über "Importieren" werden die Daten aus der CSV in die Tabelle "Importdaten" importiert. Nach einem erfolgreichen Import befinden sich die Datensätze im Status "Neu". Je nachdem, ob eine Datei erfolgreich oder mit Fehlern importiert wurde, wird die Datei in unterschiedliche Verzeichnisse verschoben (siehe auch Abschnitt 3.2, "Registerkarte MOSImExport").

Nach einem erfolgreichen Import, gibt es die Möglichkeit die importierten Datensätze direkt in die Nachkalkulation zu buchen. Bei Bestätigung der Schaltfläche Ja, werden die Arbeiten der Funktion Buchen durchgeführt.

Bei Bestätigung der Schaltfläche Nein, werden die importierten Datensätze in der Importtabelle angezeigt.

Abbildung 5.3. Dialog zum direkten Verbuchen der Datensätze in die Nachkalkulation

| MOS'aik P | rojektverwaltung                                                     | × |
|-----------|----------------------------------------------------------------------|---|
| i         | Möchten Sie direkt alle Datensätze in die Nachkalkulation<br>buchen? |   |
|           | Ja Nein                                                              | ] |

Überprüfen...

Das Überprüfen wird auf alle Datensätze angewendet. Dabei wird festgestellt, ob die Datensätze vollständig (d.h., dass alle Pflichtfelder gesetzt sind) und valide sind. Das Ergebnis wird in der Spalte "Status" der Importdaten-Tabelle angezeigt.

In Tabelle "CSV-Datei v2.0 für absoluten Import" sind die möglichen Status dargestellt.

- Durch diesen Befehl werden Datensätze mit den Status "Neu", "Fehler" oder "Bereits abgerechnet" überprüft. Dabei werden die folgenden Bedingungen untersucht:
  - 1. Sind alle Pflichtfelder vorhanden? Ist dies nicht der Fall, wechselt der Status auf "Korrupter Datensatz".

- 2. Sind alle Felder mit gültigen dem Datentyp entsprechenden Werten gefüllt? Soll beispielsweise "Text" in ein Datums- oder Zahlenfeld geschrieben werden, ist dies eine Verletzung des Datentyps. Der Status wechselt in diesem Fall auf "Korrupter Datensatz".
- 3. Artikel in Stammdaten vorhanden? Personal in Stammdaten vorhanden? Lohnart in Stammdaten vorhanden? Ist dies nicht der Fall, wechselt der Status auf "Fehler". Durch eine Anpassung der Stammdaten kann dies korrigiert werden.
- 4. Beim absoluten Import (d.h. ALL) : Wurde der Arbeitszettel bereits abgerechnet? Ist dies der Fall, wechselt der Status auf "Bereits abgerechnet".
- 5. Beim absoluten Import (d.h. ALL): Bestehen bereits Lagerbuchungen? Ist dies der Fall, wechselt der Status auf "Bereits abgerechnet". Zusätzlich wird im Hinweistext auf die Lagerbuchung hingewiesen.
- 6. Es wird geprüft, ob das Projekt aktuell gesperrt ist (dies erfolgt auch noch einmal beim Buchen). Ist dies der Fall, wechselt der Status auf "Fehler".

Des Weiteren werden für die folgenden Spalten automatisch Werte nachgeschlagen, wenn der ursprüngliche Wert aus der Datei nicht unmittelbar interpretiert werden kann:

- 1. **Personal**: Wird ein in der Datei vorhandener Wert nicht in der Spalte "Kurzname" gefunden, wird versucht, das Personal anhand der Personalnummer zu identifizieren.
- 2. Lohnart: Wird ein in der Datei vorhandener Wert nicht in der Spalte "Name" gefunden, wird versucht, die Lohnart anhand der Externnamens zu identifizieren.
- 3. Lohntarif: ein in der Datei vorhandener Wert nicht in der Spalte "Name" gefunden, wird versucht, den Lohntarif anhand der Externnamens zu identifizieren.

Wenn Belege bzw. Arbeitszettel importiert wurden, d.h. eine Belegnummer angegeben wurde, wird beim Überprüfen die dazugehörige Projektnummer nachgeschlagen und in die entsprechende Spalte der Importdaten eingetragen.

- Buchen...
- Berücksichtigt werden die Datensätze, die ausgewählt sind und den Status "In Ordnung" haben. Vor dem Buchen wird, siehe auch oben, eine Überprüfung der Datensätze durchgeführt. Nur wenn alle Datensätze einer Belegnummer korrekt sind, können diese gebucht werden.

Das Buchen wird immer für alle Datensätze einer Auftragsnummer durchgeführt.

Das Buchen erfolgt innerhalb eines Geschäftsvorfalls projektweise. Dabei werden nach und nach die einzelnen Projekte gesperrt, die Daten in die Nachkalkulation übernommen und abschließend das Projekt wieder freigegeben.

Die Sperrung der Projekte vor Übernahme der Daten in die Nachkalkulation stellt sicher, dass die Daten konsistent geschrieben werden. Ohne Sperre ist nicht ausgeschlossen, dass zeitgleich zur Übernahme der Daten z.B. eine Regieabrechnung erstellt, das Projekt geschlossen oder gerade bereits in die Nachkalkulation geschriebene Daten wieder gelöscht werden.

Wenn beim Buchen eines Geschäftsvorfalls ein oder mehrere Projekte durch einen anderen Benutzer gesperrt waren, sollte zunächst der sperrende Benutzer (dieser wird im Fehlertext angezeigt) gebeten werden, das betreffende Projekt zu schließen. Nach einer erneuten Prüfung sollten sich die Datensätze im Status "In Ordnung" befinden. Jetzt ist ein erneutes Buchen der Datensätze möglich. Bereich Filter

Über den Filterbereich kann einfach und komfortabel gezielt nach einem oder mehreren Status gefiltert werden. Auf neue Datensätze wird man nach einem Import filtern, um die hinzugekommenen Datensätze zu erhalten. Nach einer Überprüfung wird eine Filterung nach den Datensätzen sinnvoll sein, welche in Ordnung sind.

Der Filterbereich enthält die Status, welche für das tägliche Arbeiten relevant sind. Sollten andere Status relevant sein, kann über die Tabelle im rechten Bildschirmbereich mithilfe der Standard Filterfunktionen die gewünschte Filterung durchgeführt werden.

- Bereich Weitere Schritte
  - Historie anzeigen

Wenn ein oder mehrere Datensätze in der Übersicht markiert wurden und anschließend auf "Historie anzeigen" geklickt wird, wird die Historie geöffnet und die zu den ausgewählten Importdaten Datensätzen korrespondierenden Einträge angezeigt.

Zuletzt verbucht

Filtert nach den Datensätzen, welche als letztes verbucht wurden und zeigt diese an.

Buchungen zurücksetzen

Löscht alle zuletzt verbuchten Datensätze aus der Nachkalkulation. Das ist nur möglich, wenn die Daten im Vorfeld über das Importdaten Formular verbucht wurden. Wurden Datensätze bereits abgerechnet oder auf ein Lager gebucht, ist das Zurücksetzen nicht möglich und wird abgebrochen.

Import löschen

Alle Datensätze eines Imports (ein Import wird durch einen eindeutigen Geschäftsvorfall charakterisiert) werden durch diesen Befehl gelöscht. Dazu wird ein beliebiger Datensatz eines Importes ausgewählt. Die Funktion kann nur ausgeführt werden, wenn noch keine Datensätze verbucht wurden. Die gelöschte Datensätze des Imports erhalten den Status "Gelöscht" und ein Löschdatum.

Importdatei öffnen

Zum aktuell markierten Geschäftsvorfall wird die Importdatei im MOS'aik Kontext geöffnet.

- Bereich Direkt bearbeiten
  - Manuelle Änderung von Datensätzen
  - Dieser Bereich wird nur angezeigt, wenn der angemeldete Benutzer die Rolle "Echtzeit Experte" oder "Echtzeit Admin" besitzt. Wie im MOS'aik Standard können die Daten bei aufgeklappten Bereich einzeln geändert werden.

Grundsätzlich sollen alle Daten aus einer Import Datei immer vollständig und gesamt verarbeitet werden. Dies ist notwendig, um die Daten in beiden Systemen (Echtzeit und MOS'aik) konsistent zu halten. Die Funktionen dieses Bereichs sind vor diesem Hintergrund mit besonderer Vorsicht anzuwenden.

Wird ein Datensatz durch einen Benutzer mit der Rolle "Echtzeit Admin" oder "Echtzeit Experte" geändert, wird dies in der Historie dokumentiert. Jede Änderung wird dabei über das in Abbildung 5.4, "Dialog für die Erfassung des Änderungsgrunds" dargestellte Formular erfasst. Dabei wird das betroffene Projekt angezeigt, die geänderte Spalte, der alte und der neue Wert. Ohne Angabe eines Grundes kann die Änderung nicht durchgeführt werden: Erst, wenn ein Grund eingegeben wurde, wird die Schaltfläche OK aktiviert. Über die Schaltfläche Abbrechen wird die Änderung zurückgenommen und der alte Wert wieder eingesetzt.

Abbildung 5.4. Dialog für die Erfassung des Änderungsgrunds

| istorie                    | > > |
|----------------------------|-----|
| Projekt                    |     |
| 1                          |     |
| Geänderte Spalte           |     |
| Artikelnummer              |     |
| Alter Wert                 |     |
| d-001                      |     |
| Neuer Wert                 |     |
| d-007                      |     |
| Änderungs- oder Löschgrund |     |
| 1                          |     |

• Importdatei

In diesem Bereich sind Funktionalitäten rund um die Importdatei untergebracht:

Zeitstempel

Ist aktuell eine Importdatei vorhanden, so wird deren Zeitstempel in diesem Feld angezeigt. Durch Klicken auf den Knopf rechts neben dem Feld kann die Anzeige aktualisiert werden. Eine automatische Aktualisierung wird in einem regelmäßigen Intervall ausgeführt, wenn in den Voreinstellungen die Option Importdatei überwachen aktiviert ist (siehe auch Bereich "Import").

• Bereich Siehe auch

Über diesen Bereich können weitere Formulare geöffnet werden, welchem im Kontext des Imports der Daten aus der CSV-Datei hilfreich sein können:

Buchungsübersicht

Die Buchungsübersicht wird geöffnet. Hier kann das Ergebnis des Buchens der Daten kontrolliert werden.

Wochenzettel

Der Wochenzettel wird geöffnet. Über diesen können die Zeitbuchungen kontrolliert werden.

Artikel

Wechsel in die Artikelstammdaten. Hier können die Stammdaten neu angelegt, kontrolliert oder korrigiert werden.

Mitarbeiter

Hier können die Mitarbeiter- bzw. die Personalstammdaten editiert werden.

• Tabelle Importdaten (rechter Bildschirmbereich)

Im Folgenden werden die einzelnen Spalten der Importdaten (siehe Abbildung 5.1, "Module | Zeiterfassung | Importdaten") Tabelle beschrieben:

Nummer

Eine eindeutige Nummer der Datensatzes. Diese ist fortlaufend und wird automatisch von der Datenbank beim Import vergeben.

Mandantennummer

#### Nummer des Mandaten.

Projekt

Das Feld enthält das dem Datensatz zugeordnete Projekt.

Belegnummer

Das Feld enthält die dem Datensatz zugeordnete Belegnummer.

Lohnart

Enthält die dem Datensatz zugeordnete Lohnart.

Personal

Enthält den dem Datensatz zugeordneten Mitarbeiter.

Ausführungsdatum

Enthält den Tag, auf welchen die Arbeitszeit gebucht werden soll.

Arbeitsbeginn

Enthält den Startzeitpunkt der Arbeiten.

Arbeitsende

Enthält den Endzeitpunkt der Arbeiten.

Menge

Enthält die Menge.

Lohnzuschlag

Enthält den Lohnzuschlag.

Kostenstelle

Enthält die Kostenstelle des Datensatzes.

Artikelnummer

Enthält die Artikelnummer des Materials.

Einheit

Enthält die Einheit.

• Feld1

Frei konfigurierbares Feld.

• Feld2

Frei konfigurierbares Feld.

• Feld3

Frei konfigurierbares Feld.

• Feld4

Frei konfigurierbares Feld.

Status

Enthält den aktuellen Status des Datensatzes. Siehe auch Abbildung 5.2, "Status während der Verarbeitung der importierten Daten".

Modus

Enthält den Modus für den Import. Entweder DIF für den differenziellen Modus oder ALL für den absoluten Modus. Für Details zu den Modi siehe Abschnitt 5.1, "Differentieller und absoluter Import".

Hinweistext

Enthält einen Hinweistext zu dem Datensatz.

Benutzer

Enthält den Benutzer.

Importdatum

Zeitpunkt zu welchem der Import stattgefunden hat. Damit die Daten leichter zusammengehalten werden können, enthalten alle Datensätze des Imports den gleichen (d.h. Beginn des Import) Zeitpunkt.

• Тур

Typ bzw. Buchungsart des Datensatzes. Entweder "Materialbuchung" oder "Stundenbuchung".

Änderungsdatum

Zeitpunkt, zu welchem der Datensatz zuletzt geändert wurden.

Buchungsdatum

Zeitpunkt, zu welchem der Datensatz gebucht wurde.

Geschäftsvorfall

Das Feld enthält eine für einen Import eindeutige ID. Darüber können Daten identifiziert werden, welche zusammen importiert wurden.

### 5.3. Module | Historie

Alle Änderungen an den importierten Daten werden in der Historie dokumentiert. Vor dem Hintergrund, dass Material- und Lohndatensätze in die Nachkalkulation übernommen und aus dieser in Rechnungen überführt werden können, ist dies ein wichtiger Funktionsbaustein für GoBD konformes Arbeiten.

In folgendem Abbildung 5.5, "Arbeitsblatt für die Historie" ist das Formular für die Historie der Importdaten dargestellt: Zu jedem Datensatz aus der Importdaten Tabelle (Spalte Echtzeit\_Nummer) werden hier die an den einzelnen Datensätzen durchgeführten Änderungen dokumentiert. So kann nachvollzogen werden, welcher Datensatz zu welchem Zeitpunkt durch wen geändert wurde und warum.

Soll die Historie eines bekannten Datensatzes eingesehen werden, bietet es sich an, den Datensatz in der Importdatentabelle auszuwählen und die Änderungshistorie via "Historie anzeigen" aufzurufen (siehe auch Weitere Schritte). So werden nur die Änderungseinträge der ausgewählten Datensätze angezeigt.

Abbildung 5.5. Arbeitsblatt für die Historie

| ne: Startseite Zeiterfassun              | g: Importdaten × | Zeiterfassung: H  | listorie X   |       |          |                 |                  |             |             |
|------------------------------------------|------------------|-------------------|--------------|-------|----------|-----------------|------------------|-------------|-------------|
|                                          | Numme            | r Datum           | Beschreibung | Benut | Status   | Echtzeit_Nummer | Geänderte Spalte | AlterWert   | NeuerWert   |
| Suchen                                   | 10003            | 29 16.08.2022 15: | asd          | Admin | Geändert | 2065622         | Artikelnummer    |             | d-004       |
| V 7 7                                    | 10003            | 28 16.08.2022 15: | aasdsad      | Admin | Geändert | 2065628         | Lohnart          | Fahrtkosten | Auslösung   |
| 7 8 /                                    | 10003            | 27 16.08.2022 15: | asd          | Admin | Geändert | 2065628         | Projekt          | 2022.00008X | 2022.00008  |
|                                          | 10003            | 26 16.08.2022 15: | asd          | Admin | Geändert | 2065616         | Belegnummer      | 202200001   | AZ2200037   |
|                                          | 10003            | 25 16.08.2022 15: | asdsd        | Admin | Geändert | 2065616         | Status           | 4           | 0           |
|                                          | 10003            | 24 16.08.2022 15: | asd          | Admin | Geändert | 2065616         | Status           | 2           | 4           |
|                                          | 10003            | 23 16.08.2022 15: | asd          | Admin | Geändert | 2065616         | Status           | 1           | 2           |
|                                          | 10003            | 22 16.08.2022 15: | dd 🛛         | Admin | Geändert | 2065627         | Status           | 1           | 3           |
|                                          | 10003            | 21 16.08.2022 15: | asd          | Admin | Geändert | 2065624         | Status           | 1           | 2           |
|                                          | 10003            | 20 16.08.2022 15: | aasd         | Admin | Geändert | 2065624         | Status           | 1           | 3           |
|                                          | 10003            | 13 16.08.2022 14  | dd           | Admin | Geändert | 2065592         | Status           | 1           | 6           |
|                                          | 10003            | 12 16.08.2022 14: | dd           | Admin | Geändert | 2065589         | Status           | 1           | 6           |
|                                          | 10003            | 11 16.08.2022 13: | g            | Admin | Geändert | 2065628         | Feld4            | 23          | 56          |
|                                          | 10003            | 10 16.08.2022 13: | : ff         | Admin | Geändert | 2065628         | Feld3            | 34          | 454         |
|                                          | 10003            | 09 16.08.2022 13: | : tt         | Admin | Geändert | 2065628         | Feld1            | 3           | 23          |
|                                          | 10003            | 08 16.08.2022 13: | : ff         | Admin | Geändert | 2065628         | Feld2            | 33          | 1           |
|                                          | 10003            | 07 16.08.2022 13  | : tt         | Admin | Geändert | 2065628         | Arbeitsende      | 13:40       | 15:00       |
|                                          | 10003            | 06 16.08.2022 13  | ok           | Admin | Geändert | 2065628         | Arbeitsbeginn    |             | 14:00       |
|                                          | 10003            | 05 16.08.2022 13  | test         | Admin | Geändert | 2065628         | Artikelnummer    | d           | TestArtike  |
|                                          | 10003            | 04 16.08.2022 13: | r r          | Admin | Geändert | 2065628         | Feld4            |             | 23          |
|                                          | 10003            | 03 16.08.2022 13: | fgfd         | Admin | Geändert | 2065628         | Feld3            |             | 34          |
|                                          | 10003            | 02 16.08.2022 13: | 34           | Admin | Geändert | 2065628         | Feld2            |             | 33          |
|                                          | 10003            | 01 16.08.2022 13  | 33           | Admin | Geändert | 2065628         | Feld1            |             | 3           |
|                                          | 10003            | 00 16.08.2022 13  | asd          | Admin | Geändert | 2065628         | Kostenstelle     | 1000        | 3000        |
|                                          | 10002            | 99 16.08.2022 13  | asds         | Admin | Geändert | 2065628         | Lohnzuschlag     | Standard    | Maschinist  |
|                                          | 10002            | 98 16.08.2022 13  | asd          | Admin | Geändert | 2065628         | Lohnart          | Kilometer   | Fahrtkosten |
|                                          | 10002            | 97 16.08.2022 13  | d            | Admin | Geändert | 2065628         | Mengeneinheit    |             | Stk         |
| Siehe auch                               | 10002            | 6 16.08.2022 13   | 44           | Admin | Geändert | 2065628         | Menge            | 1           | 2           |
| uchungsübersicht                         | 10002            | 95 16.08.2022 13  | asd          | Admin | Geändert | 2065628         | Arbeitsende      |             | 13:40       |
| vaciona ngouber sici n<br>Madaanaa tital | 10002            | 94 16.08.2022 13: | asd          | Admin | Geändert | 2065628         | Arbeitsbeginn    |             | 13:300      |

Im Folgenden werden die einzelnen Spalten der Historie beschrieben:

Nummer

Eindeutige Nummer des Historien-Datensatzes.

Datum

Zeitpunkt der Änderung.

Beschreibung

Beschreibungstext für die durchgeführte Änderung.

Benutzer

Benutzer, durch welchen die Änderung durchgeführt wurde.

Echtzeit\_Nummer

Verweis auf den geänderten Datensatz aus den Importdaten (Tabelle ZET\_Import.Nummer).

GeänderteSpalte

Name der Spalte welche geändert wurde.

AlterWert

Alter Wert vor der Änderung.

NeuerWert

Neuer Wert nach der Änderung.

### 5.4. Beispiel

In diesem Kapitel wird anhand eines absoluten Imports das Arbeiten mit dem Modul vorgestellt.

> Durchführung eines Absoluten Imports

#### 5.4.1. Durchführung eines Absoluten Imports

Anhand der in folgender Tabelle dargestellten Daten soll der absolute Import der Daten beschrieben werden. Aus Platzgründen wurden dabei die Spalten "Projekt" und "Feld 1" - "Feld 4" entfernt und die Belegnummer und das Ausführungsdatum gekürzt. In der Datei sind sowohl Zeit- (Typ = s) als auch Material-Daten (Typ = M) enthalten. Das Projekt ist leer, die Belegnummer gefüllt, daher werden die Daten in die Nachkalkulation eines Arbeitszettels geladen.

#### CSV-Datei v2.0 für absoluten Import

| Тур | Man-<br>d-<br>an-<br>ten-<br>num-<br>mer | <br>Beleg-<br>num-<br>mer | Per-<br>so-<br>nal | Arti-<br>kel-<br>num-<br>mer | Aus-<br>füh-<br>rungs-<br>da-<br>tum | Arbeit<br>be-<br>ginn | sArbei<br>en-<br>de | t <b>s</b> ₋ohn-<br>art      | Lohn-<br>zu-<br>schlag | Men-<br>ge | Ein-<br>heit | Kos-<br>ten-<br>stelle | <br>Modus |
|-----|------------------------------------------|---------------------------|--------------------|------------------------------|--------------------------------------|-----------------------|---------------------|------------------------------|------------------------|------------|--------------|------------------------|-----------|
| М   | 1                                        | 009                       |                    | d-001                        | 24.03.                               |                       |                     |                              |                        | 10         | Stück        |                        | ALL       |
| S   | 1                                        | 009                       | 3                  |                              | 24.03.                               | 08:00                 | 15:00               | Nor-<br>mal-<br>stun-<br>den | 5                      | 5          |              | 1000                   | ALL       |
| S   | 1                                        | 009                       | Carell             |                              | 24.03.                               | 15:00                 | 00:00               | Nor-<br>mal-<br>stun-<br>den | Stan-<br>dard          | 1          |              | 1000                   | ALL       |
| М   | 1                                        | 009                       |                    | d-004                        | 24.03.                               |                       |                     |                              |                        | 10         | Stck         |                        | ALL       |
| М   | 1                                        | 009                       |                    | d-003                        | 24.03.                               |                       |                     |                              |                        | 10         | Stck         |                        | ALL       |
| М   | 1                                        | 009                       |                    | d-002                        | 24.03.                               |                       |                     |                              |                        | 10         | Stck         |                        | ALL       |
| S   | 1                                        | 009                       | Carell             |                              | 25.03.                               | 15:00                 | 00:00               | Nor-<br>mal-<br>stun-<br>den | Stan-<br>dard          | 1          |              | 1000                   | ALL       |
| S   | 1                                        | 009                       | Carell             |                              | 26.03.                               | 15:00                 | 00:00               | Nor-<br>mal-<br>stun-<br>den | Stan-<br>dard          | 1          |              | 1000                   | ALL       |
| S   | 1                                        | 009                       | Carell             |                              | 27.03.                               | 15:00                 | 00:00               | Kilo-<br>meter               | Stan-<br>dard          | 1          |              | 1000                   | ALL       |

Zunächst wird das Formular Module | Importdaten geöffnet. Anschließend wird die Datei über "Importieren..." importiert. Dabei wird der Benutzer gefragt, ob der Import wirklich stattfinden soll. Nach erfolgreichem Import, kann entschieden werden, ob diese Daten direkt in die Nachkalkulation überführt werden sollen. Bei Bestätigung mit Ja, werden alle Datensätze mit dem Status <In Ordnung> verarbeitet. Jedoch nur, wenn alle Datensätze zu einer Auftragsnummer <In Ordnung> sind. Sollen die Datensätze nicht direkt gebucht werden, dann werden sie in den Importdaten angezeigt:

#### Abbildung 5.6. Daten nach erfolgreichem Import

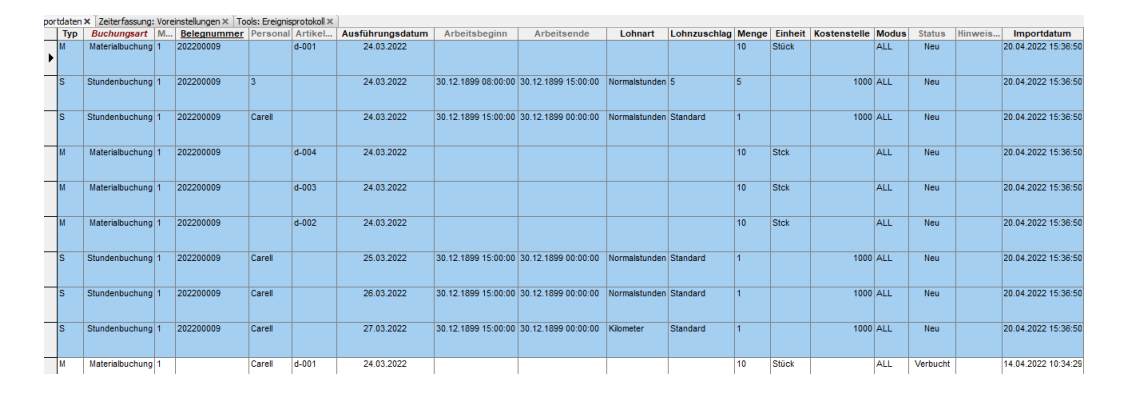

Wird der Import mit einer geänderten Datei wiederholt werden, da es sich um den absoluten Import handelt, die bestehenden Daten durch die neuen ersetzt. Für folgendes Beispiel wurden die Mengen angepasst. Alle Datensätze des bisherigen Geschäftsvorfalls wurden durch die neuen Datensätze ersetzt:

Abbildung 5.7. Daten nach Änderung der CSV-Datei

| por | tdaten | × Zeiterfassung: | Vorei | instellungen × Tor | ols: Ereignis | protokoll × |                  |                     |                     |               |              |       |         |              |       |        |         |                     |
|-----|--------|------------------|-------|--------------------|---------------|-------------|------------------|---------------------|---------------------|---------------|--------------|-------|---------|--------------|-------|--------|---------|---------------------|
|     | Тур    | Buchungsart      | M     | Belegnummer        | Personal      | Artikel     | Ausführungsdatum | Arbeitsbeginn       | Arbeitsende         | Lohnart       | Lohnzuschlag | Menge | Einheit | Kostenstelle | Modus | Status | Hinweis | Importdatum         |
| Þ   | м      | Materialbuchung  | 1     | 202200009          |               | d-001       | 24.03.2022       |                     |                     |               |              | 20    | Stück   |              | ALL   | Neu    |         | 20.04.2022 15:45:13 |
|     | s      | Stundenbuchung   | 1     | 202200009          | 3             |             | 24.03.2022       | 30.12.1899 08:00:00 | 30.12.1899 15:00:00 | Normalstunden | 5            | 5     |         | 1000         | ALL   | Neu    |         | 20.04.2022 15:45:13 |
|     | S      | Stundenbuchung   | 1     | 202200009          | Carell        |             | 24.03.2022       | 30.12.1899 15:00:00 | 30.12.1899 00:00:00 | Normalstunden | Standard     | 1     |         | 1000         | ALL   | Neu    |         | 20.04.2022 15:45:13 |
|     | м      | Materialbuchung  | 1     | 202200009          |               | d-004       | 24.03.2022       |                     |                     |               |              | 20    | Stck    |              | ALL   | Neu    |         | 20.04.2022 15:45:13 |
|     | м      | Materialbuchung  | 1     | 202200009          |               | d-003       | 24.03.2022       |                     |                     |               |              | 20    | Stck    |              | ALL   | Neu    |         | 20.04.2022 15:45:13 |
|     | м      | Materialbuchung  | 1     | 202200009          |               | d-002       | 24.03.2022       |                     |                     |               |              | 20    | Stck    |              | ALL   | Neu    |         | 20.04.2022 15:45:13 |
|     | S      | Stundenbuchung   | 1     | 202200009          | Carell        |             | 25.03.2022       | 30.12.1899 15:00:00 | 30.12.1899 00:00:00 | Normalstunden | Standard     | 1     |         | 1000         | ALL   | Neu    |         | 20.04.2022 15:45:13 |
|     | S      | Stundenbuchung   | 1     | 202200009          | Carell        |             | 26.03.2022       | 30.12.1899 15:00:00 | 30.12.1899 00:00:00 | Normalstunden | Standard     | 1     |         | 1000         | ALL   | Neu    |         | 20.04.2022 15:45:13 |
|     | S      | Stundenbuchung   | 1     | 202200009          | Carell        |             | 27.03.2022       | 30.12.1899 15:00:00 | 30.12.1899 00:00:00 | Kilometer     | Standard     | 1     |         | 1000         | ALL   | Neu    |         | 20.04.2022 15:45:13 |

Alle Datensätze eines Imports haben dabei das gleiche Importdatum.

Anschließend wird "Überprüfen" ausgeführt. Der Status der Datensätze wechselt von "Neu" auf "In Ordnung".

Abbildung 5.8. Status "In Ordnung" nach erfolgreicher Prüfung

| pu | uateri | <u>^</u>        |   |             |          |         |                  |               |             |               |              |       |         |              |       |            |         |                     |
|----|--------|-----------------|---|-------------|----------|---------|------------------|---------------|-------------|---------------|--------------|-------|---------|--------------|-------|------------|---------|---------------------|
|    | Тур    | Buchungsart     | M | Belegnummer | Personal | Artikel | Ausführungsdatum | Arbeitsbeginn | Arbeitsende | Lohnart       | Lohnzuschlag | Menge | Einheit | Kostenstelle | Modus | Status     | Hinweis | Importdatum         |
| •  | м      | Materialbuchung | 1 | 202200009   |          | d-001   | 24.03.2022       |               |             |               |              | 20    | Stück   |              | ALL   | In Ordnung |         | 20.04.2022 15:45:13 |
|    | s      | Stundenbuchung  | 1 | 202200009   | carell   |         | 24.03.2022       | 08:00         | 15:00       | Normalstunden | Fliesenleger | 5     |         | 1000         | ALL   | In Ordnung |         | 20.04.2022 15:45:13 |
|    | s      | Stundenbuchung  | 1 | 202200009   | Carell   |         | 24.03.2022       | 15:00         | 00:00       | Normalstunden | Standard     | 1     |         | 1000         | ALL   | In Ordnung |         | 20.04.2022 15:45:13 |
|    | м      | Materialbuchung | 1 | 202200009   |          | d-004   | 24.03.2022       |               |             |               |              | 20    | Stck    |              | ALL   | In Ordnung |         | 20.04.2022 15:45:13 |
|    | м      | Materialbuchung | 1 | 202200009   |          | d-003   | 24.03.2022       |               |             |               |              | 20    | Stck    |              | ALL   | In Ordnung |         | 20.04.2022 15:45:13 |
|    | м      | Materialbuchung | 1 | 202200009   |          | d-002   | 24.03.2022       |               |             |               |              | 20    | Stck    |              | ALL   | In Ordnung |         | 20.04.2022 15:45:13 |
|    | s      | Stundenbuchung  | 1 | 202200009   | Carell   |         | 25.03.2022       | 15:00         | 00:00       | Normalstunden | Standard     | 1     |         | 1000         | ALL   | In Ordnung |         | 20.04.2022 15:45:13 |
|    | s      | Stundenbuchung  | 1 | 202200009   | Carell   |         | 26.03.2022       | 15:00         | 00:00       | Normalstunden | Standard     | 1     |         | 1000         | ALL   | In Ordnung |         | 20.04.2022 15:45:13 |
|    | s      | Stundenbuchung  | 1 | 202200009   | Carell   |         | 27.03.2022       | 15:00         | 00:00       | Kilometer     | Standard     | 1     |         | 1000         | ALL   | In Ordnung |         | 20.04.2022 15:45:13 |

Nach dem Klicken auf "Buchen" werden die Daten in die Nachkalkulation übertragen. Dabei wird der Status auf "Verbucht" geändert:

Abbildung 5.9. Status "Verbucht" nach erfolgreichem Buchen

| por | tdaten | x               |   |             |          |         |                  |               |             |               |              |       |         |              |       |          |         |                     |
|-----|--------|-----------------|---|-------------|----------|---------|------------------|---------------|-------------|---------------|--------------|-------|---------|--------------|-------|----------|---------|---------------------|
|     | Тур    | Buchungsart     | M | Belegnummer | Personal | Artikel | Ausführungsdatum | Arbeitsbeginn | Arbeitsende | Lohnart       | Lohnzuschlag | Menge | Einheit | Kostenstelle | Modus | Status   | Hinweis | Importdatum         |
| •   | м      | Materialbuchung | 1 | 202200009   |          | d-001   | 24.03.2022       |               |             |               |              | 20    | Stück   |              | ALL   | Verbucht |         | 20.04.2022 15:45:13 |
|     | s      | Stundenbuchung  | 1 | 202200009   | carell   |         | 24.03.2022       | 08:00         | 15:00       | Normalstunden | Fliesenleger | 5     |         | 1000         | ALL   | Verbucht |         | 20.04.2022 15:45:13 |
|     | s      | Stundenbuchung  | 1 | 202200009   | Carell   |         | 24.03.2022       | 15:00         | 00:00       | Normalstunden | Standard     | 1     |         | 1000         | ALL   | Verbucht |         | 20.04.2022 15:45:13 |
|     | м      | Materialbuchung | 1 | 202200009   |          | d-004   | 24.03.2022       |               |             |               |              | 20    | Stck    |              | ALL   | Verbucht |         | 20.04.2022 15:45:13 |
|     | м      | Materialbuchung | 1 | 202200009   |          | d-003   | 24.03.2022       |               |             |               |              | 20    | Stck    |              | ALL   | Verbucht |         | 20.04.2022 15:45:13 |
|     | м      | Materialbuchung | 1 | 202200009   |          | d-002   | 24.03.2022       |               |             |               |              | 20    | Stck    |              | ALL   | Verbucht |         | 20.04.2022 15:45:13 |
|     | s      | Stundenbuchung  | 1 | 202200009   | Carell   |         | 25.03.2022       | 15:00         | 00:00       | Normalstunden | Standard     | 1     |         | 1000         | ALL   | Verbucht |         | 20.04.2022 15:45:13 |
|     | s      | Stundenbuchung  | 1 | 202200009   | Carell   |         | 26.03.2022       | 15:00         | 00:00       | Normalstunden | Standard     | 1     |         | 1000         | ALL   | Verbucht |         | 20.04.2022 15:45:13 |
|     | s      | Stundenbuchung  | 1 | 202200009   | Carell   |         | 27.03.2022       | 15:00         | 00:00       | Kilometer     | Standard     | 1     |         | 1000         | ALL   | Verbucht |         | 20.04.2022 15:45:13 |
|     | М      | Materialbuchung | 1 |             | Carell   | d-001   | 24.03.2022       |               |             |               |              | 10    | Stück   |              | ALL   | Verbucht |         | 14.04.2022 10:34:29 |

Die Belegnummer wird blau hervorgehoben: Es wurde ein neuer Vorgang angelegt, in welchen nun gewechselt werden kann. In der Nachkalkulation des Arbeitszettels sind sowohl die Stunden als auch die Materialien erfasst:

#### Abbildung 5.10. In der Nachkalkulation erfasste Stunden

portdaten 🛪 🗍 Infodesk: Alle Vorgänge 🛪 🗍 TempProjekt - 2. Arbeitszettel (Div Kunden) 🛪 🗍 TempPr

| Personal * | Lohnart *     | Lohntarif * | Tag *      | Von   | Bis   | Menge |
|------------|---------------|-------------|------------|-------|-------|-------|
| carell     | Normalstunden | Standard    | 24.03.2022 | 08:00 | 15:00 | 5     |
| carell     | Normalstunden | Standard    | 24.03.2022 | 15:00 | 00:00 | 1     |
| carell     | Normalstunden | Standard    | 25.03.2022 | 15:00 | 00:00 | 1     |
| carell     | Normalstunden | Standard    | 26.03.2022 | 15:00 | 00:00 | 1     |
| carell     | Kilometer     | Standard    | 27.03.2022 | 15:00 | 00:00 | 1     |

Abbildung 5.11. In der Nachkalkulation erfasste Materialien

|       | Artikel *     | Bestell-Nr.      | Menge     | FaktMge      | Einh *     |
|-------|---------------|------------------|-----------|--------------|------------|
| portd | aten ×   Infi | odesk: Alle Vorg | jänge × T | empProjekt - | 2. Arbeit: |

|   |       |              |    | <br>  |
|---|-------|--------------|----|-------|
| • | d-001 | 26735-1      | 20 | Stück |
|   | d-004 | Befestpaus-1 | 20 | Stck  |
|   | d-003 | 86158-1      | 20 | Stck  |
|   | d-002 | 86157-1      | 20 | Stck  |
| * |       |              |    |       |

# Kapitel 6. Export

Nachfolgend werden die folgenden Themen zum Export beschrieben:

- > Voraussetzungen für den Export
- > Durchführen von Exporten

### 6.1. Voraussetzungen für den Export

Es gibt zwei grundlegende Voraussetzungen, damit der Export erfolgen kann:

#### 1. Nachkalkulation <Standard>

Die Nachkalkulation des zu exportierenden Projekts (bzw. des Projekts des Exportvorgangs, je nachdem ob Vorgänge exportiert werden) muss auf <Standard> eingestellt sein.

| enschaften Projektakte: 240   | 829                          |                                 |                               |
|-------------------------------|------------------------------|---------------------------------|-------------------------------|
| /organg   Vorbemerkungen   :  | Schlußbemerkungen   Anschrit | ft   Infodesk   Sonderzuschläge | Sonstiges Merkmale & Optionen |
| Zahlungsmittel                | Standardlohntarif            | Interimgegenkonto *             | Kostenstelle                  |
| Euro                          | Standard                     | <b>•</b>                        | <keine></keine>               |
| Art der Sicherheitsleistung   |                              | Bank für Sperrkonto             |                               |
| <keine></keine>               |                              | ▼ <keine></keine>               |                               |
| Gewährleistungsbasissatz      | Gewährleistungssatz          | Gewährleistungseinbehalt        | Gewährleistungsfrist *        |
| )<br>Unternehmensbereich      | l<br>Startdatum              | <br>Notierungsdatum *           | Nachkalkulation               |
| <nicht festgelegt=""></nicht> | ·                            |                                 | <standard></standard>         |
| Dezimalstellen                | Provision                    | Lagerhaltung                    | Lager                         |
| 2                             | •                            | Keine                           | ▼ <standard></standard>       |
| Textspeicherung               |                              | Zusammenstellungen              |                               |
| Platzsparend                  |                              | ▼ <keine></keine>               |                               |
| Druckdatum                    | Nettobetrag                  | Bruttobetrag                    | Sollzeit                      |
|                               |                              |                                 | 0 h 0 min                     |
| Erstanlagedatum               | Eigentümer                   | Änderungsdatum                  | Bearbeiter                    |
| 26. Sep 2011 11:37            | Admin                        | 26. Sep 2011 11:38              | Admin                         |

Abbildung 6.1. Einstellung zur Nachkalkulation

#### 2. Status nicht < Abgeschlossen>

Der Status des Projekts darf nicht auf <Abgeschlossen> stehen.

Abbildung 6.2. Projektstatus nicht abgeschlossen

| /organg Vorbemerkungen                 | Schlußbemerkungen   Anschrift   Ir | fodesk Sonderzuschläge Sons | tiges   Merkmale & Optionen                      |
|----------------------------------------|------------------------------------|-----------------------------|--------------------------------------------------|
| Kurzte <u>x</u> t/Suchbegriff (z.B. Ba | uvorhaben)                         | Тур                         | Kennung                                          |
|                                        |                                    | Projektakte 💌               | Projektakte                                      |
| Thema *                                |                                    | Stich <u>w</u> örter *      |                                                  |
| Kunde                                  |                                    |                             |                                                  |
| Bearbeiterkenn <u>z</u> eichen         | Belegdatum *                       | Valutadatum *               | Zahlungsart                                      |
|                                        |                                    |                             | NETTO30                                          |
| Eigene Auftragsnu <u>m</u> mer *       | Belegnummer                        | Eigene Quellbelegnummer     | Fremdbelegnummer                                 |
| l<br>Eolgenummer                       | Externe <u>V</u> ergabenummer      | <br>Angebotsabgabe *        | <br>Zusc <u>h</u> lagsfrist * <u>C</u> hance (%) |
| 0                                      | r l                                |                             |                                                  |
| Personal                               | Termin *                           | Anlage *                    |                                                  |
|                                        | •                                  |                             |                                                  |
| Preiscode                              | Zeitgruppe                         | Steuercode                  | Steuerart                                        |
| EK+Zuschlag                            | Zeitvorgabe 1                      | Ohne Steuer 💌               | <automatisch></automatisch>                      |
| Mindestertrag                          | Schätzzeit (Std) Erledigt (%)      | Priorität                   | Status                                           |
|                                        |                                    | <keine> 👻</keine>           | Offen                                            |

# 6.2. Durchführen von Exporten

Der Export von Vorgängen oder Projekten erfolgt automatisch in Abhängigkeit der Voreinstellungen der Schnittstelle (siehe Export). Wenn als Buchungsziel <Vorgang> ausgewählt wurde, wird die Exportdatei beim Verbuchen eines Vorgangs der ausgewählten Vorgangsart automatisch um den gebuchten Vorgang erweitert. Bei Auswahl des Buchungsziels <Projekt> erfolgt der Export grundsätzlich beim Verbuchen des ersten Vorgangs in einem neuen Projekt.

Nachdem ein Vorgang, bzw. ein Projekt exportiert wurde, wird ein entsprechendes Merkmal Exportiert-NachZeiterfassung gesetzt. Um den Export zu wiederholen, kann das Merkmal über die Vorgangs oder Projekteigenschaften entfernt werden. Bei einem erneuten Verbuchen würde der Vorgang, bzw. das Projekt erneut übertragen werden:

| Ierkmal           |                     |                   | Gesne  | icherte Merkmale        |      |  |
|-------------------|---------------------|-------------------|--------|-------------------------|------|--|
|                   |                     |                   | ▼ Merk | mal                     | Wert |  |
| eschreibung       |                     |                   | Expo   | rtiertNachZeiterfassung | Ja   |  |
|                   |                     |                   |        |                         |      |  |
| ур                |                     |                   |        |                         |      |  |
| Text              |                     |                   | -      |                         |      |  |
| /ert              |                     |                   |        |                         |      |  |
|                   |                     |                   |        |                         |      |  |
| Nachschlagen      | Speichern           | Löschen           |        |                         |      |  |
| Optionen          |                     |                   | _      |                         |      |  |
| Preiscode schütze | en beim Ändern der  | Adresse           |        |                         |      |  |
| Kalkulationszusch | lag schützen beim Å | Andern der Adress | -      |                         |      |  |
| Personal/Einkäufe | er schützen beim Är | ndern der Adresse |        |                         |      |  |
| Chicktodroppo ed  | hützen heim Änder   | n der Adresse     |        |                         |      |  |

Abbildung 6.3. Merkmal ExportiertNachZeiterfassung

Vorgänge, die an eine Zeiterfassung übertragen wurden, erhalten den Status <Übermittelt>:

Abbildung 6.4. Status "Übermittel" des Vorgangs nach erfolgreichem Export

| Zweig: 1. Arbeitszettel                        | <b>21.10.2010 (Div K</b> | unden)                         |            |                       | ۲                        |
|------------------------------------------------|--------------------------|--------------------------------|------------|-----------------------|--------------------------|
| Anschrift *<br>[Anrede]                        |                          | Kurztext                       |            | Auftrag<br>AB100007   | VergNr.                  |
| [Name]<br>[Namenszusatz]                       |                          | Priorität *<br><keine></keine> | Schätzzeit | Fertig %              | Fertig am *              |
| [Straße]<br>[PLZ] [Ort]                        |                          | Status *<br>Übermittelt        |            | Lager *               |                          |
| <b>Objekt-/Baustellenadresse</b> *<br>[Anrede] | •                        | Lieferadress                   | e *        | Anlage *              |                          |
| [Name]<br>[Namenszusatz]                       |                          | Telefon Stan                   | dort **    | Ansprechpa            | rtner                    |
| [Straße]<br>[PLZ] [Ort]                        |                          | Personal *                     |            | Arbeitsbegi           | nn *                     |
| Projektakte **<br>2010.00003                   | Telefon **               | Adresse *<br>Div Kunden        | Zeichen    | Beleg-Nr.<br>AZ100002 | Belegdatum<br>21.10.2010 |
| Arbeitsauftrag *                               |                          |                                |            |                       |                          |
| Tahoma                                         | ▼ 8 ▼ F                  | κ υ∣≣                          | = =        | = 🛊 🛊                 | RTF ABC                  |
|                                                |                          |                                |            |                       |                          |
|                                                |                          |                                |            |                       |                          |
|                                                |                          |                                |            |                       |                          |

# Kapitel 7. Dateiaufbau

In diesem Kapitel wird der Aufbau der zugrunde liegenden CSV-Dateien beschrieben. Dabei werden sowohl die Datei für den Import als auch für den Export behandelt.

- > Aufbau der Importdatei v1.0
- > Aufbau der Importdatei v2.0
- > Aufbau der Exportdatei

# 7.1. Aufbau der Importdatei v1.0

Das "alte" Dateiformat v1.0 wird im Folgenden beschrieben. Dies erlaubt ausschließlich den Import von Zeiten und ist nicht für den Import von Materialien geeignet.

Das in der Datei verwendete Trennzeichen ist der Tabulator. Die erste Zeile enthält keine Spaltenüberschriften. Die Zeichenkodierung ist UTF-8. Die Datei besteht auf exakt 10 Spalten, die im folgenden im Detail beschrieben werden.

#### Nr Name Datentyp Pflicht-Gültig-Beschreibung feld keit 1 Mandantennummer Ja Die Mandantennummer kann unter MOS'aik den Fir-Integer >= 0menstammdaten entnommen werden (Stammdaten | Einstellungen | Fimenstammdaten). Stimmt die Mandantennummer nicht mit den Firmenstammdaten überein, wird der Datensatz nicht importiert. 2 Buchungsnummer Text Ja Die Buchungsnummer entspricht je nach Voreinstellung (siehe Allgemein) entweder der Belegnummer des Vorgangs oder dem Namen eines Projekts. Der Aufbau dieser Nummer kann vom Anwender frei definiert werden. Kann MOS'aik keinen Vorgang, bzw. kein Projekt zu der übergebenen Nummer ermitteln, wird automatisch ein Vorgang, bzw. Projekt dazu angelegt. 3 Lohnart Text Nein Die Lohnart entspricht entweder dem Namen einer Lohnart oder deren Externnamen. MOS'aik ermittelt beim Import automatisch welches Feld für den Import angesprochen werden muss. Lohnarten können über das Arbeitsblatt Stammdaten | Projekte | Lohnarten eingesehen und gepflegt werden. Das Feld Externname wird zum Beispiel verwendet, um Ziffern statt Text zu übertragen. So kann die Lohnart < Normalstunden> zum Beispiel den Externnamen "0" erhalten. Nicht vorhandene Lohnarten werden nicht automatisch angelegt. Personalnummer Text Nein Die Personalnummern können unter dem Arbeitsblatt Stammdaten | Personal | Alle Mitarbeiter eingesehen und gepflegt werden. Alternativ kann an dieser Stelle auch der eindeutige Name aus den MOS'aik Stammdaten des Mitarbeiters übertragen werden. MOS'aik ermittelt beim Import automatisch, welches Feld für den Import angesprochen werden muss. Nicht vorhandene Mitarbeiter werden nicht automatisch angelegt. Ausführungsdatum Enthält das Ausführungsdatum der Tätigkeit. 5 Datum Ja \_ 6 Arbeitsbeginn Uhrzeit Nein Enthält den Arbeitsbeginn einer Buchung. 7 Arbeitsende Uhrzeit Enthält das Arbeitsende einer Buchung. Nein

#### Spaltendefinition der Importdatei v1.0

| Nr | Name         | Datentyp     | Pflicht-<br>feld | Gültig-<br>keit | Beschreibung                                                                                                    |
|----|--------------|--------------|------------------|-----------------|----------------------------------------------------------------------------------------------------|
| 8  | Zeit         | Double       | Nein             |                 | Enthält die gebuchte Zeit in Stunden.                                                                                                    |
| 9  | Lohnzuschlag | Text         | Nein             |                 | Der Lohnzuschlag entspricht entweder dem Namen<br>eines Lohnzuschlags oder dessen Externnamen.<br>MOS'aik ermittelt beim Import automatisch, welches<br>Feld für den Import angesprochen werden muss. Lohn-<br>zuschläge können über das Arbeitsblatt Stammdaten  <br>Projekte   Lohntarife eingesehen und gepflegt werden.<br>Das Feld Externname wird zum Beispiel verwendet,<br>um Ziffern statt Text zu übertragen. So kann der Lohn-<br>zuschlag <standard> zum Beispiel den Externnamen<br/>"0" erhalten. Nicht vorhandene Lohnzuschläge werden<br/>angelegt. Die automatische Anlage von Daten wird ent-<br/>sprechend im Importprotokoll vermerkt.</standard> |
| 10 | Kostenstelle | Long Integer | Nein             |                 | Kostenstellen können in der MOS'aik-Finanzverwaltung<br>büber das Arbeitsblatt Stammdaten   Kostenrech-<br>nung   Kostenstellen eingesehen und gepflegt werden.                                                                                                    |

Im Folgenden ist eine Beispieldatei mit einem Datensatz dargestellt:

Beispieldatensatz

| 1 | AB100222 | Normalstunden | 1037 | 23.09.2010 | 12:00 | 15:00 | 3 | Standard | 4711 |
|---|----------|---------------|------|------------|-------|-------|---|----------|------|
|   |          |               |      |            |       |       |   |          |      |

### 7.2. Aufbau der Importdatei v2.0

Das Format v2.0 für die Importdatei ist gegenüber dem "alten" Format v1.0 um das Importieren von Materialien erweitert worden.

Das in der Datei verwendete Trennzeichen ist der Tabulator. Die erste Zeile enthält Spaltenüberschriften. Die Zeichenkodierung ist UTF-8. Die Datei besteht aus exakt 18 Spalten, die im folgenden im Detail beschrieben werden.

Spaltendefinition der Importdatei v2.0

| Nr | Name            | Datentyp | Pflicht-<br>feld | Gültig-<br>keit | Beschreibung                                                                                                    |
|----|-----------------|----------|------------------|-----------------|----------------------------------------------------------------------------------------------------|
| 1  | Тур             | Text     | Ja               | M oder S        | Enthält den Typ des Datensatzes in dieser Zeile. Dabei steht M für Material und S für Stunden.                                                                                                    |
| 2  | Mandantennummer | Integer  | Ja               | >= 0            | Die Mandantennummer kann unter MOS'aik den Fir-<br>menstammdaten entnommen werden (Stammdaten  <br>Einstellungen   Fimenstammdaten). Stimmt die Mand-<br>antennummer nicht mit den Firmenstammdaten über-<br>ein, wird der Datensatz nicht importiert.                         |
| 3  | Projekt         | Text     | (Ja)             |                 | Enthält die Nummer des Projektes, auf welchen die<br>Buchung erfolgen soll. Wird das Projekt nicht gefun-<br>den, wird, wenn dies entsprechend konfiguriert (siehe<br>Import) ist, automatisch ein neues angelegt (dies wird<br>im Protokoll vermerkt).                        |
| 4  | Belegnummer     | Text     | (Ja)             | -               | Enthält die Belegnummer auf welche die Buchung<br>durchgeführt werden soll. Kann MOS'aik keinen Vor-<br>gang zu der übergebenen Nummer ermitteln, wird auto-<br>matisch - je nach Voreinstellung (siehe Import) - ein Vor-<br>gang angelegt (dies wird im Protokoll vermerkt). |
| 5  | Personal        | Text     | Nein             | -               | Die Personal(nummern) können unter dem Arbeitsblatt<br>Stammdaten   Personal   Alle Mitarbeiter eingesehen                                                                                                    |

| Nr | Name             | Datentyp     | Pflicht-<br>feld | Gültig-<br>keit | Beschreibung                                                                                                    |
|----|------------------|--------------|------------------|-----------------|----------------------------------------------------------------------------------------------------|
|    |                  |              |                  |                 | und gepflegt werden. Alternativ kann an dieser Stelle<br>auch der eindeutige Name aus den MOS'aik Stammda-<br>ten des Mitarbeiters übertragen werden. MOS'aik ermit-<br>telt beim Import automatisch, welches Feld für den<br>Import angesprochen werden muss. Nicht vorhandene<br>Mitarbeiter werden angelegt. Die automatische Anlage<br>von Daten wird entsprechend im Importprotokoll ver-<br>merkt.                                                                                                    |
| 6  | Artikelnummer    | Text         | (Ja)             |                 | Enthält die Artikelnummer des Materials. Handelt es sich um einen Eintrag vom Typ M, ist die Artikelnummer verpflichtend.                                                                                                    |
| 7  | Ausführungsdatum | Datum        | Ja               | -               | Enthält das Ausführungsdatum der Tätigkeit.                                                                                                    |
| 8  | Arbeitsbeginn    | Uhrzeit      | Nein             |                 | Enthält den Arbeitsbeginn einer Buchung.                                                                                                    |
| 9  | Arbeitsende      | Uhrzeit      | Nein             |                 | Enthält das Arbeitsende einer Buchung.                                                                                                    |
| 10 | Lohnart          | Text         | Nein             | -               | Die Lohnart entspricht entweder dem Namen einer<br>Lohnart oder deren Externnamen. MOS'aik ermittelt<br>beim Import automatisch welches Feld für den Import<br>angesprochen werden muss. Lohnarten können über<br>das Arbeitsblatt Stammdaten   Projekte   Lohnarten ein-<br>gesehen und gepflegt werden. Das Feld Externname<br>wird zum Beispiel verwendet, um Ziffern statt Text zu<br>übertragen. So kann die Lohnart <normalstunden> zum<br/>Beispiel den Externnamen "0" erhalten. Nicht vorhande-<br/>ne Lohnarten werden angelegt. Die automatische Anla-<br/>ge von Daten wird entsprechend im Importprotokoll ver-<br/>merkt.</normalstunden>                                                                     |
| 11 | Lohnzuschlag     |              | Nein             |                 | Enthält den zu verbuchenden Lohnzuschlag. Der Lohn-<br>zuschlag entspricht entweder dem Namen eines Lohn-<br>zuschlags oder dessen Externnamen. MOS'aik ermittelt<br>beim Import automatisch, welches Feld für den Import<br>angesprochen werden muss. Lohnzuschläge können<br>über das Arbeitsblatt Stammdaten   Projekte   Lohnta-<br>rife eingesehen und gepflegt werden. Das Feld Extern-<br>name wird zum Beispiel verwendet, um Ziffern statt Text<br>zu übertragen. So kann der Lohnzuschlag <standard><br/>zum Beispiel den Externnamen "0" erhalten. Nicht vor-<br/>handene Lohnzuschläge werden angelegt. Die automa-<br/>tische Anlage von Daten wird entsprechend im Import-<br/>protokoll vermerkt.</standard> |
| 12 | Menge            | Double       | Nein             |                 | Enthält die Menge des Materials, welche verbucht wer-<br>den soll.                                                                                                    |
| 13 | Einheit          | Text         | Nein             |                 | Enthält die Einheit, mit welcher das Material verbucht werden soll.                                                                                                    |
| 14 | Kostenstelle     | Long Integer | Nein             |                 | Kostenstellen können in der MOS'aik-Finanzverwaltung                                                                                                    |
|    |                  |              |                  |                 | über das Arbeitsblatt Stammdaten   Kostenrech-<br>nung   Kostenstellen eingesehen und gepflegt werden.                                                                                                    |
| 15 | Feld1            | Text         | Nein             |                 | Zusätzliches Feld, dessen Mapping frei konfiguriert wer-<br>den kann (siehe Abschnitt 3.2, "Registerkarte MOSIm-<br>Export").                                                                                                    |

| Nr Name  | Datentyp | Pflicht-<br>feld | Gültig-<br>keit    | Beschreibung                                                                                                    |
|----------|----------|------------------|--------------------|----------------------------------------------------------------------------------------------------|
| 16 Feld2 | Text     | Nein             |                    | Zusätzliches Feld, dessen Mapping frei konfiguriert wer-<br>den kann (siehe Abschnitt 3.2, "Registerkarte MOSIm-<br>Export").                                                                       |
| 17 Feld3 | Text     | Nein             |                    | Zusätzliches Feld, dessen Mapping frei konfiguriert wer-<br>den kann (siehe Abschnitt 3.2, "Registerkarte MOSIm-<br>Export").                                                                       |
| 18 Feld4 | Text     | Nein             |                    | Zusätzliches Feld, dessen Mapping frei konfiguriert wer-<br>den kann (siehe Abschnitt 3.2, "Registerkarte MOSIm-<br>Export").                                                                       |
| 19 Modus | Text     | Ja               | ALL<br>oder<br>DIF | Entspricht dem Modus, mit welchem die Daten einge-<br>fügt werden sollen. Dabei werden zwei Modi unterstützt:<br>ALL und DIF (siehe auch Abschnitt 5.1, "Differentieller<br>und absoluter Import"). |

# 7.3. Aufbau der Exportdatei

Im Folgenden wird der Aufbau der Exportdatei beschrieben. Diese wird beim Verbuchen von Vorgängen (siehe auch Import und Vorgangsarten) geschrieben. In den Voreinstellungen kann der Aufbau der Exportdatei angepasst werden (siehe auch Voreinstellungen Export).

Es handelt sich um eine Textdatei mit exakt 12 Spalten, welche durch einen Tabulator voneinander getrennt sind. Die Datei besitzt keine Spaltenüberschriften und die Daten beginnen in der ersten Zeile.

| Nr | Name                            | Datentyp | Beschreibung                                                                                                    |
|----|---------------------------------|----------|----------------------------------------------------------------------------------------------------|
| 1  | Mandantennummer                 | Integer  | Die Mandantennummer kann unter MOS'aik den Firmenstammdaten entnom-<br>men werden ( <stammdaten einstellungen="" firmenstammdaten=""  ="">).</stammdaten>                                                             |
| 2  | Projektname /<br>Belegnummer    | Text     | Abhängig von der gewählten Voreinstellung wird hier die Belegnummer oder<br>der Projektname ausgewiesen. Beim Export von Projekten ist dieses Feld leer,<br>da die Belegnummer dann nicht relevant ist.               |
| 3  | Projektkurztext                 | Text     | Enthält den Kurztext des Projekts.                                                                                                    |
| 4  | Projektname /<br>Belegnummer    | Text     | Nummer der Buchung! Abhängig von der gewählten Voreinstellung wird hier<br>die Belegnummer oder der Projektname ausgewiesen. Dieses Feld ist grund-<br>sätzlich gefüllt und enthält die Nummer, auf die gebucht wird. |
| 5  | Vorgangskurztext                | Text     | Enthält den Kurztext des Vorgangs.                                                                                                    |
| 6  | Termin (Von)                    | Datum    | Enthält den Termin des Vorgangs, bzw. des Projekts.                                                                                                    |
| 7  | Fertigstellungsda-<br>tum (Bis) | Datum    | Enthält das Fertigstellungsdatum des Vorgangs, bzw. des Projekts.                                                                                                    |
| 8  | Kurzname                        | Text     | Enthält den eindeutigen Kurznamen der Vorgangs-, bzw. der Projektadresse.                                                                                                    |
| 9  | Anschrift                       | Text     | Enthält die Anschrift der Adresse.                                                                                                    |
| 10 | Postleitzahl                    | Text     | Enthält die Postleitzahl der Adresse.                                                                                                    |
| 11 | Ort                             | Text     | Enthält den Ort der Adresse.                                                                                                    |
| 12 | Schätzzeit                      | Double   | Enthält die geschätzte Ausführungszeit in Stunden.                                                                                                    |

Spaltendefinition der Exportdatei